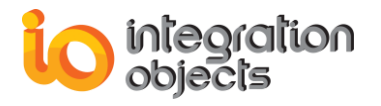

# Integration Objects' .NET Toolkit for OPC UA Server Applications Development

OPC UA Server Toolkit Version 1.0 Rev.0

## **USER GUIDE**

**OPC** Compatibility

OPC Unified Architecture 1.02 OPC Unified Architecture 1.03

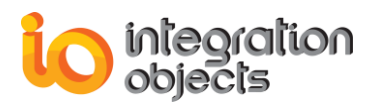

OPC UA Server Toolkit User Guide Version 1.0 Rev.0 Published January 2020

Copyright © 2018-2020 Integration Objects. All rights reserved.

No part of this document may be reproduced, stored in a retrieval system, translated, or transmitted, in any form or by any means, electronic, mechanical, photocopying, recording, or otherwise, without the prior written permission of Integration Objects.

Windows<sup>®</sup>, Windows NT<sup>®</sup> and .NET are registered trademarks of Microsoft Corporation.

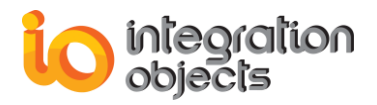

## TABLE OF CONTENTS

| PRE  | FACE    |                                     | 0 |
|------|---------|-------------------------------------|---|
| Abo  | ut This | User Guide1                         | 0 |
| Targ | jet Aud | lience1                             | 0 |
| Rela | ted Do  | cumentation1                        | 0 |
| Doc  | ument   | Conventions1                        | 0 |
| Cust | tomer S | Support Services1                   | 1 |
| INTF | RODUC   | CTION1                              | 2 |
|      | 1.      | Overview1                           | 2 |
|      | 2.      | Features1                           | 3 |
|      | 3.      | Operating Systems Compatibility1    | 3 |
|      | 4.      | OPC Compatibility1                  | 3 |
| GET  | TING    | STARTED1                            | 4 |
|      | 1.      | Pre-Installation Considerations1    | 4 |
|      | 2.      | Installation1                       | 4 |
|      | 3.      | Uninstallation                      | 4 |
|      | 4.      | Compiling and Linking Applications2 | 5 |
|      | •       | Step 1: Select your Platform        | 5 |
|      | •       | Step 2: Create your Project         | 7 |
|      | •       | Step 3: Add your References         | 9 |
|      | 5.      | Runtime Deployment Procedure        | 0 |
| USI  | NG TH   | E OPC UA SERVER TOOLKIT             | 2 |
|      | 1.      | Initialization of the API           | 2 |
|      | 2.      | UAServerManager Class               | 2 |
|      | 2.1.    | Constructor                         | 2 |
|      | 2.2.    | Functions                           | 2 |
|      | 2.2.1.  | Address Space Management            | 2 |
|      | 2.2.1.1 | SetDARootFolder                     | 2 |
|      | 2.2.1.2 | 2. SetHDARootFolder                 | 3 |

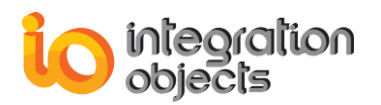

| 2.2.1.3.   | SetMethodsRootFolder                  | .33 |
|------------|---------------------------------------|-----|
| 2.2.1.4.   | AddVariableToFolder                   | .33 |
| 2.2.1.5.   | AddVariablesToFolder                  | .34 |
| 2.2.1.6.   | AddMethodsToFolder                    | .34 |
| 2.2.1.7.   | AddFolderToFolder                     | .34 |
| 2.2.1.8.   | UpdateDAVariable                      | .35 |
| 2.2.2. Sta | rt/Stop Server                        | .36 |
| 2.2.2.1.   | StartServer                           | .36 |
| 2.2.2.2.   | StopServer                            | .36 |
| 2.2.3. Ser | ver Statistics Management             | .38 |
| 2.2.3.1.   | UpdateSessions                        | .38 |
| 2.2.3.2.   | UpdateSubscriptions                   | .38 |
| 2.2.3.3.   | GetServerStatus                       | .38 |
| 2.2.3.4.   | UpdateEndpoints                       | .39 |
| 2.2.4. Ser | ver Configuration                     | .40 |
| 2.2.4.1.   | SetIniFilePath                        | .40 |
| 2.2.4.2.   | SetConfigurationFilePath              | .40 |
| 2.2.5. Cal | lbacks                                | .41 |
| 2.2.5.1.   | SubscribeOnSessionCreatedEvent        | .41 |
| 2.2.5.2.   | UnsubscribeOnSessionCreatedEvent      | .41 |
| 2.2.5.3.   | SubscribeOnSessionActivatedEvent      | .41 |
| 2.2.5.4.   | UnsubscribeOnSessionActivatedEvent    | .42 |
| 2.2.5.5.   | SubscribeOnSessionClosedEvent         | .42 |
| 2.2.5.6.   | UnsubscribeOnSessionClosedEvent       | .43 |
| 2.2.5.7.   | SubscribeOnSubscriptionCreatedEvent   | .43 |
| 2.2.5.8.   | UnsubscribeOnSubscriptionCreatedEvent | .43 |
| 2.2.5.9.   | SubscribeOnSubscriptionDeletedEvent   | .44 |
| 2.2.5.10.  | UnsubscribeOnSubscriptionDeletedEvent | .44 |
| 2.2.5.11.  | SubscribeOnWriteValueEvent            | .45 |
| 2.2.5.12.  | UnsubscribeOnWriteValueEvent          | .45 |
| 2.2.5.13.  | SubscribeOnReadRawHDAValueEvent       | .45 |
| 2.2.5.14.  | SubscribeOnReadProcessedHDAValueEvent | .46 |

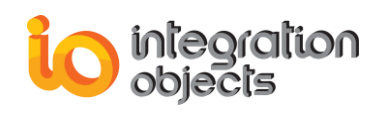

| 2.2.5.15. UnsubscribeOnReadProcessedHDAValueEvent |                                              | .46                                     |     |
|---------------------------------------------------|----------------------------------------------|-----------------------------------------|-----|
| 2.2.5.                                            | 2.2.5.16. SubscribeOnReadAtTimeHDAValueEvent |                                         | .46 |
| 2.2.5.17. UnsubscribeOnReadAtTimeHDAValueEvent    |                                              | UnsubscribeOnReadAtTimeHDAValueEvent    | .47 |
| 2.2.5.                                            | 18.                                          | SubscribeOnDeleteAtTimeHDAValueEvent    | .47 |
| 2.2.5.                                            | 19.                                          | UnsubscribeOnDeleteAtTimeHDAValueEvent  | .48 |
| 2.2.5.2                                           | 20.                                          | SubscribeOnHistoryUpdateEvent           | .48 |
| 2.2.5.2                                           | 21.                                          | UnsubscribeOnHistoryUpdateEvent         | .48 |
| 2.2.5.2                                           | 22.                                          | SubscribeOnCertificateValidationEvent   | .49 |
| 2.2.5.2                                           | 23.                                          | UnsubscribeOnCertificateValidationEvent | .49 |
| 2.2.5.2                                           | 24.                                          | SubscribeOnHistoryDeleteRaw             | .50 |
| 2.2.5.2                                           | 25.                                          | UnsubscribeOnHistoryDeleteRaw           | .50 |
| 2.2.6.                                            | Cer                                          | tificate Management                     | .51 |
| 2.2.6.                                            | 1.                                           | TrustCertificate                        | .51 |
| 2.2.6.2                                           | 2.                                           | RejectCertificate                       | .51 |
| 2.2.7.                                            | Dele                                         | egates                                  | .53 |
| 2.2.7.                                            | 1.                                           | SessionsEventsHandler                   | .53 |
| 2.2.7.2                                           | 2.                                           | SubscriptionsEventsHandler              | .53 |
| 2.2.7.3                                           | 3.                                           | WriteValueEventHandler                  | .53 |
| 2.2.7.4                                           | 4.                                           | ReadRawHDAEventHandler                  | .54 |
| 2.2.7.                                            | 5.                                           | ReadProcessedHDAEventHandler            | .55 |
| 2.2.7.6                                           | 6.                                           | ReadAtTimeHDAEventHandler               | .55 |
| 2.2.7.7                                           | 7.                                           | DeleteAtTimeHDAEventHandler             | .56 |
| 2.2.7.8                                           | 8.                                           | CallMethodEventHandler                  | .56 |
| 2.2.7.9                                           | 9.                                           | CertificateValidatorEventHandler        | .57 |
| 2.2.7.                                            | 10.                                          | HistoryUpdateDataEventHandler           | .57 |
| 2.2.7.                                            | 11.                                          | HistoryDeleteRawEventHandler            | .57 |
| 3.                                                | Fold                                         | der Class                               | .59 |
| 3.1.                                              | Cor                                          | nstructor                               | .59 |
| 4.                                                | Var                                          | iable Class                             | .59 |
| 4.1.                                              | Cor                                          | structor                                | .59 |
| 4.2.                                              | .2. Functions                                |                                         | .60 |
| 5.                                                | Method Class                                 |                                         | .61 |

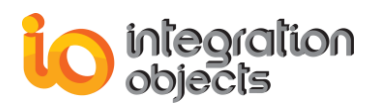

| 5.1   | . Constructor            | 61 |
|-------|--------------------------|----|
| 5.2   | . Functions              | 61 |
| 5.2   | .1. ExecuteMethod        | 61 |
| USING | OPC UA SAMPLE SERVERS    | 63 |
| 1.    | OPC UA Sample Server C#  | 63 |
| 2.    | OPC UA Sample Service VB | 66 |
| TOOLK | IT TRACING CAPABLITIES   | 68 |
| TROUB | LESHOOTING               | 70 |

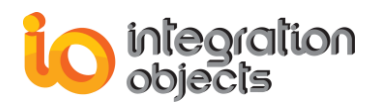

## **TABLE OF FIGURES**

| Figure 1: OPC UA Server Toolkit Overview                | .12 |
|---------------------------------------------------------|-----|
| Figure 2: Installation Welcome Dialog                   | .15 |
| Figure 3: License Agreement Dialog                      | .16 |
| Figure 4: Customer Information Dialog                   | .17 |
| Figure 5: Setup Type Dialog                             | .18 |
| Figure 6: Choose Destination Location Dialog            | .19 |
| Figure 7: Ready to Install the Program Dialog           | .20 |
| Figure 8 : License Activation Dialog                    | .21 |
| Figure 9: Installation Completed Dialog                 | .22 |
| Figure 10: OPC UA Server Toolkit Start Menu             | .22 |
| Figure 11: OPC UA Sample Server Service                 | .23 |
| Figure 12: Uninstaller Shortcut in the Start Menu       | .25 |
| Figure 13: Platform Target for 32-bit Machine           | .26 |
| Figure 14: Platform Target for 64-bit Machine           | .27 |
| Figure 15: New Windows Form Project                     | .28 |
| Figure 16: Windows Form Project                         | .29 |
| Figure 17: Add Reference                                | .29 |
| Figure 18: Choosing a Reference                         | .30 |
| Figure 19: Run the OPC UA Sample Server                 | .63 |
| Figure 20: OPC UA Sample Server User Interface          | .64 |
| Figure 21: OPC UA Server Endpoints URLs                 | .64 |
| Figure 22: Connection Established from an OPC UA Client | .65 |
| Figure 23: Subscriptions and Monitored Items            | .65 |
| Figure 24: Start the OPC UA Sample Server Service       | .66 |
| Figure 25 : XML Configuration File                      | .67 |
| Figure 26: OPC UA Server Toolkit Start Menu             | .70 |
| Figure 27: Select Type Dialog                           | .71 |
| Figure 28: License Activation Dialog                    | .72 |

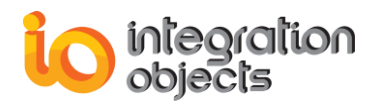

## LIST OF TABLES

| Table 1: Files Included in the Distribution                     | .24 |
|-----------------------------------------------------------------|-----|
| Table 2 : Parameters of SetDARootFolder                         | .32 |
| Table 3: Parameters of SetHDARootFolder                         | .33 |
| Table 4: Parameters of SetMethodsRootFolder                     | .33 |
| Table 5: Parameters of AddVariableToFolder                      | .34 |
| Table 6: Parameters of AddVariablesToFolder                     | .34 |
| Table 7: Parameters of AddMethodsToFolder                       | .34 |
| Table 8: Parameters of AddFolderToFolder                        | .35 |
| Table 9: Parameters of UpdateDAVariable                         | .35 |
| Table 10: Returned Results of UpdateDAVariable                  | .35 |
| Table 11: Parameters of StartServer                             | .36 |
| Table 12: Returned Results of StartServer                       | .36 |
| Table 13: Parameters of StopServer                              | .36 |
| Table 14: Returned Results of StopServer                        | .37 |
| Table 15: Returned Results of UpdateSessions                    | .38 |
| Table 16: Returned Results of UpdateSubscriptions               | .38 |
| Table 17: Returned Results of GetServerStatus                   | .39 |
| Table 18: Returned Results of UpdateEndpoints                   | .39 |
| Table 19: Parameters of SetIniFilePath                          | .40 |
| Table 20: Parameters of SetConfigurationFilePath                | .40 |
| Table 21: Parameters of SubscribeOnSessionCreatedEvent          | .41 |
| Table 22: Parameters of UnsubscribeOnSessionCreatedEvent        | .41 |
| Table 23: Parameters of SubscribeOnSessionActivatedEvent        | .42 |
| Table 24: Parameters of UnsubscribeOnSessionActivatedEvent      | .42 |
| Table 25: Parameters of SubscribeOnSessionClosedEvent           | .42 |
| Table 26: Parameters of UnsubscribeOnSessionClosedEvent         | .43 |
| Table 27: Parameters of SubscribeOnSubscriptionCreatedEvent     | .43 |
| Table 28: Parameters of UnsubscribeOnSubscriptionCreatedEvent   | .44 |
| Table 29: Parameters of SubscribeOnSubscriptionDeletedEvent     | .44 |
| Table 30: Parameters of UnsubscribeOnSubscriptionDeletedEvent   | .44 |
| Table 31: Parameters of SubscribeOnWriteValueEvent              | .45 |
| Table 32: Parameters of UnsubscribeOnWriteValueEvent            | .45 |
| Table 33: Parameters of SubscribeOnReadRawHDAValueEvent         | .46 |
| Table 34: Parameters of SubscribeOnReadProcessedHDAValueEvent   | .46 |
| Table 35: Parameters of UnsubscribeOnReadProcessedHDAValueEvent | .46 |
| Table 36: Parameters of SubscribeOnReadAtTimeHDAValueEvent      | .47 |
| Table 37: Parameters of UnsubscribeOnReadAtTimeHDAValueEvent    | .47 |
| Table 38: Parameters of SubscribeOnDeleteAtTimeHDAValueEvent    | .48 |
| Table 39: Parameters of UnsubscribeOnDeleteAtTimeHDAValueEvent  | .48 |
| Table 40: Parameters of SubscribeOnHistoryUpdateEvent           | .48 |
| Table 41: Parameters of UnsubscribeOnHistoryUpdateEvent         | .49 |
| Table 42: Parameters of SubscribeOnCertificateValidationEvent   | .49 |
| Table 43: Parameters of UnsubscribeOnCertificateValidationEvent | .50 |

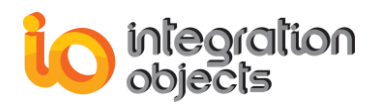

| Table 44: Parameters of SubscribeOnHistoryDeleteRaw      | .50 |
|----------------------------------------------------------|-----|
| Table 45: Parameters of UnsubscribeOnHistoryDeleteRaw    | .50 |
| Table 46: Parameters of TrustCertificate                 | .51 |
| Table 47: Returned Results of TrustCertificate           | .51 |
| Table 48: Parameters of RejectCertificate                | .52 |
| Table 49: Returned Results of RejectCertificate          | .52 |
| Table 50: Parameters of SessionsEventsHandler            | .53 |
| Table 51: Parameters of SubscriptionsEventsHandler       | .53 |
| Table 52: Parameters of WriteValueEventHandler           | .54 |
| Table 53: Returned Results of WriteValueEventHandler     | .54 |
| Table 54: Parameters of ReadRawHDAEventHandle            | .55 |
| Table 55: Parameters of ReadProcessedHDAEventHandler     | .55 |
| Table 56: Parameters of ReadAtTimeHDAEventHandler        | .56 |
| Table 57: Parameters of DeleteAtTimeHDAEventHandler      | .56 |
| Table 58: Parameters of CallMethodEventHandler           | .56 |
| Table 59: Parameters of CertificateValidatorEventHandler | .57 |
| Table 60: Parameters of HistoryUpdateDataEventHandler    | .57 |
| Table 61: Parameters of HistoryDeleteRawEventHandler     | .58 |
| Table 62: Parameters of Folder Constructor               | .59 |
| Table 63: Parameters of Variable Constructor             | .59 |
| Table 64: Parameters of UpdateItem                       | .60 |
| Table 65: Returned Results of Updateltem                 | .60 |
| Table 66: Parameters of Method Constructor               | .61 |
| Table 67: Parameters of Updateltem                       | .62 |
| Table 68: Log Settings                                   | .69 |

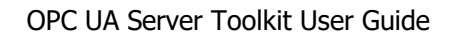

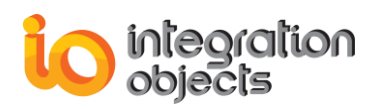

# PREFACE

## **ABOUT THIS USER GUIDE**

This guide describes the functions provided by Integration Objects' OPC UA Server Toolkit and explains how to use this toolkit.

## TARGET AUDIENCE

This user manual is intended for .NET developers of OPC UA Server applications. It assumes that you have a working knowledge of OPC UA and programming with the .NET languages.

## **RELATED DOCUMENTATION**

OPC Foundation (www.opcfoundation.org)

OPC UA Specifications

## **DOCUMENT CONVENTIONS**

| Convention      | Description                 |
|-----------------|-----------------------------|
| Monospaced type | Indicates a file reference. |
|                 | Information to be noted.    |

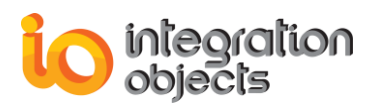

## **CUSTOMER SUPPORT SERVICES**

| Phone                     | Email                                  |
|---------------------------|----------------------------------------|
| Americas:                 | Support:                               |
| +1 713 609 9208           | customerservice@integrationobjects.com |
| Europe-Africa-Middle East | Sales:                                 |
| +216 71 195 360           | sales@integrationobjects.com           |
|                           | Online:                                |
|                           | www.integrationobjects.com             |

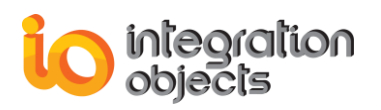

# INTRODUCTION

## 1. Overview

Integration Objects' OPC UA Server Toolkit is an API that handles all OPC UA details necessary to communicate with OPC UA clients. It is a tool for fast and easy programming of OPC UA server applications using the .NET framework.

Using this toolkit, developers can build their own OPC UA server applications easily using C# .NET or VB .NET and without having to be concerned with the details of the OPC UA standard. The generated .NET custom applications can be accessed locally or remotely from any OPC UA clients via its endpoint URLs.

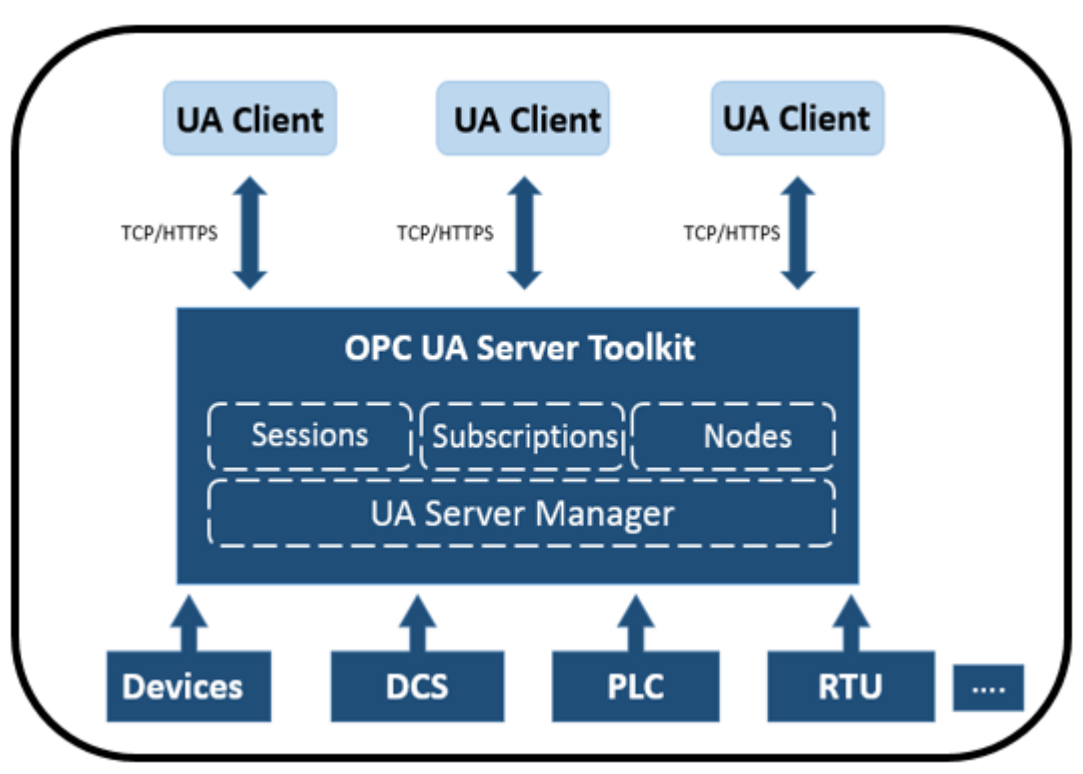

Figure 1: OPC UA Server Toolkit Overview

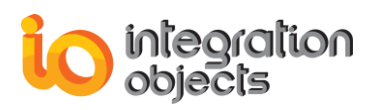

## 2. Features

The main features of OPC UA Server Toolkit are:

- Support of OPC UA specifications. This toolkit is compliant with OPC UA 1.03.
- Access to both real time and historical data.
- Support methods functionality.
- Accessible locally and via remote to multiple OPC UA clients.
- OPC UA server functionalities:
  - A secure session with OPC UA client.
  - Creating server address space.
  - Update real-time data values.
- Support of 32 and 64 bit applications.
- Royalty free runtime distribution.
- Support of Visual Studio 2017.

## 3. Operating Systems Compatibility

This Toolkit supports the following operating systems:

- Windows 10
- Windows 8
- Windows 7
- Windows Server 2019
- Windows Server 2016
- Windows Server 2012
- Windows Server 2008

## 4. OPC Compatibility

- OPC Unified Architecture 1.02
- OPC Unified Architecture 1.03

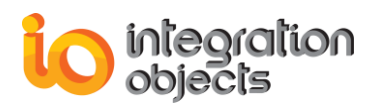

# **GETTING STARTED**

## 1. Pre-Installation Considerations

In order to properly use the OPC UA Server Toolkit or run an OPC UA Server developed using the OPC UA Server Toolkit, you need to install the following software components on the target system:

• .NET Framework version 4.6 or higher.

## 2. Installation

To install the OPC UA Server toolkit:

1. Right click the downloaded installation program and select "Run as administrator" from the displayed menu. The installation wizard will then guide you through the different installation steps.

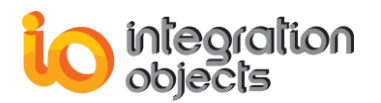

| Integration Objects' OPC UA Server Toolkit - InstallShield Wizard                                                                                                    | × |
|----------------------------------------------------------------------------------------------------|---|
| Welcome to the InstallShield Wizard for Integration Objects' OPC UA Server<br>Toolkit<br>The InstallShield Wizard will install Integration Objects' OPC UA Server Toolkit on your compute<br>To continue, dick Next. |   |
| InstallShield < Back Next > Cancel                                                                                                    |   |

Figure 2: Installation Welcome Dialog

2. Click the **Next** button. The license agreement will be displayed:

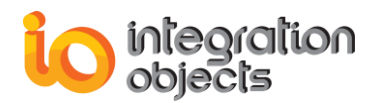

| Integration Objects' OPC UA Ser                       | ver Toolkit - InstallShield Wizard                                                                                                    | ×  |
|-------------------------------------------------------|----------------------------------------------------------------------------------------------------|----|
| License Agreement<br>Please read the following licens | e agreement carefully.                                                                                                    |    |
|                                                       | Integration Objects End-User License & Customer Support and Services Agreement<br>Integration Objects End-User License Agreement<br>PLEASE READ THIS END-USER LICENSE AGREEMENT (the "Agreement") CAREFULLY<br>BEFORE PROCEEDING. THIS AGREEMENT LICENSES THE SOFTWARE TO YOU AND<br>CONTAINS WARRANTY AND LIABILITY DISCLAIMERS. BY INSTALLING THE SOFTWARE,<br>YOU ARE CONFIRMING YOUR ACCEPTANCE OF THE SOFTWARE AND AGREEING TO<br>BECOME BOUND BY THE TERMS OF THIS AGREEMENT. IF YOU DO NOT WISH TO DO SO,<br>CLICK "Do not accept" BELOW AND DO NOT INSTALL THE SOFTWARE.<br>1. Definitions<br>(a) "TO Software" means the software program covered by this Agreement and all related<br>updates supplied by Integration Objects, also referred to as IO.<br>(b) "TO Product" means the IO Software and the related documentation and content and all<br>related updates supplied by IO.<br>2. License<br>This Agreement allows you to:<br>① I accept the terms of the license agreement<br>① I do not accept the terms of the license agreement | <  |
| InstallShield                                         | < Back Next > Cano                                                                                                    | el |

Figure 3: License Agreement Dialog

 After reading the license agreement, select the first option and click the Next button. By proceeding, you are accepting all of the license agreement terms. Otherwise, you can cancel the installation. The customer information dialog box will appear:

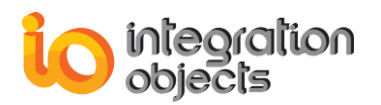

| Integration Objects' OPC UA Server Toolkit - InstallShield Wizard |                                                                                      |  |
|-------------------------------------------------------------------|--------------------------------------------------------------------------------------|--|
| Customer Information<br>Please enter your information.            |                                                                                      |  |
|                                                                   | Please enter your name and the name of the company for which you work.<br>User Name: |  |
|                                                                   | peter                                                                                |  |
|                                                                   | Company Name:                                                                        |  |
|                                                                   | Integration Objects                                                                  |  |
| InstallShield                                                     | < Back Next > Cancel                                                                 |  |

Figure 4: Customer Information Dialog

4. Add the user name and the company name and then click the **Next** button. The dialog box for selecting the setup type will be displayed:

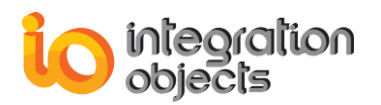

| Integration Objects' OPC UA Server 1            | oolkit - InstallShield Wizard                                                                                                    | $\times$ |
|-------------------------------------------------|----------------------------------------------------------------------------------------------------|----------|
| Setup Type<br>Select the setup type to install. |                                                                                                    |          |
|                                                 | Please select a setup type.         Image: This installation is intended for a licensed development machine.         Demo         Image: This installation is intended for a demonstration machine. |          |
| InstallShield                                   | < <u>B</u> ack <u>N</u> ext >                                                                                                    | Cancel   |

Figure 5: Setup Type Dialog

- 5. Make sure to select:
  - The Demo version option if you are evaluating the OPC UA Server Toolkit. This will allow you to use an evaluation license of the toolkit that is valid for 30 days and limited to 2 hour the runtime.
  - The Full version option for a licensed development machine installation.

After selecting the setup type, click the **Next** button. The dialog box for choosing the destination folder will be displayed:

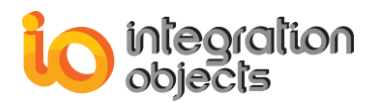

| Integration Objects' OPC UA Server                                  | Toolkit - InstallShield Wizard                                                                                                    | ×          |
|---------------------------------------------------------------------|----------------------------------------------------------------------------------------------------|------------|
| Choose Destination Location<br>Select folder where setup will insta | l files.                                                                                                    |            |
|                                                                     | Setup will install Integration Objects' OPC UA Server Toolkit in the following folder.<br>To install to this folder, dick Next. To install to a different folder, dick Browse and select<br>folder.<br>Destination Folder-<br>C:\Program Files (x86)\Integ\Integration Objects' OPC UA Server Toolkit | ct another |
| InstallShield                                                       | < Back                                                                                                    | Cancel     |

Figure 6: Choose Destination Location Dialog

6. Click the **Next** button to use the default destination folder and continue the installation, or you can click the **Browse** button to select a different destination folder. The installation dialog box will then appear:

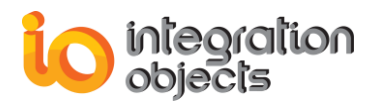

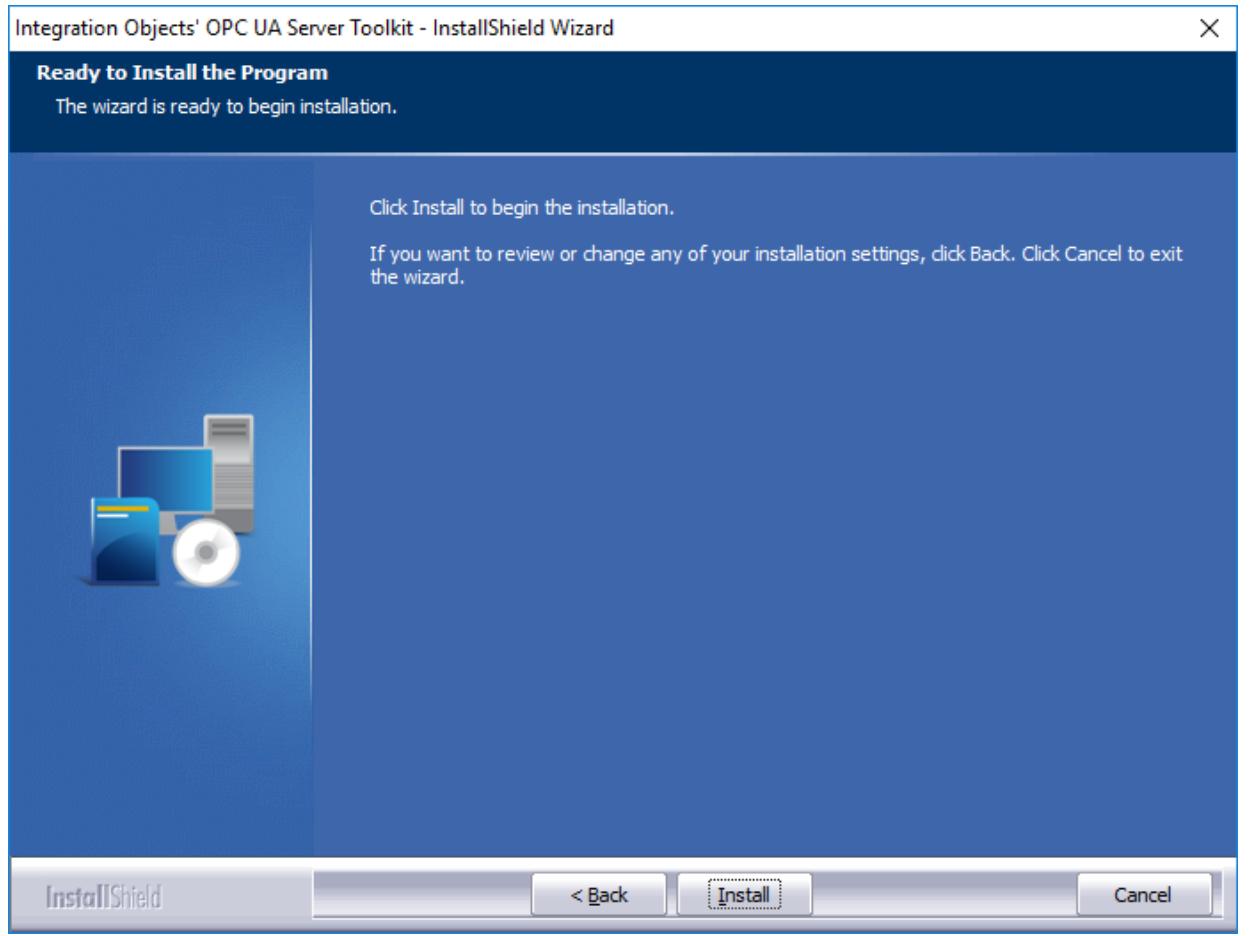

Figure 7: Ready to Install the Program Dialog

7. Click the **Install** button to start installation.

If the **Full** option was selected as setup type, then the next step is to enter the received code in the **Activation Code** field and click the **Next** button. Copy the "User ID" and send it to Integration Objects' sales team (<u>sales@integrationobjects.com</u>) in a text format and they will get back to you with the "Activation Code".

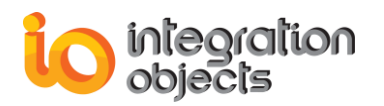

| Integration Objects' OPC UA Serv            | er Toolkit - InstallShield | Wizard                |                            | ×          |
|---------------------------------------------|----------------------------|-----------------------|----------------------------|------------|
| License Activation<br>Enter requested data. |                            |                       |                            |            |
|                                             | Insert your activation     | code                  |                            |            |
|                                             | User ID                    | 936489DA496226FFCD6   | 23CEF45E959E0FBF8C0AA6321E | 74F16B160F |
|                                             | Activation Code            |                       |                            |            |
| InstallShield                               |                            | < Back <u>N</u> ext > |                            | Cancel     |

Figure 8 : License Activation Dialog

8. Click the **Finish** button. Now, the OPC UA Server Toolkit is properly installed in your development machine.

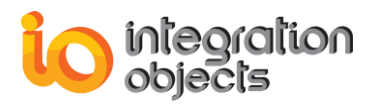

| Integration Objects' OPC UA Server Toolkit - InstallShield Wizard |                                                                                                    |  |  |  |
|-------------------------------------------------------------------|----------------------------------------------------------------------------------------------------|--|--|--|
|                                                                   |                                                                                                    |  |  |  |
|                                                                   | InstallShield Wizard Complete<br>Integration Objects' OPC UA Server Toolkit has been successfully installed on your computer. |  |  |  |
|                                                                   | Press Finish button to exit this installation.                                                                                |  |  |  |
| InstallShield                                                     | < Back Finish Cancel                                                                                                    |  |  |  |

Figure 9: Installation Completed Dialog

Once the installation is complete, you will have the following shortcuts in your start menu:

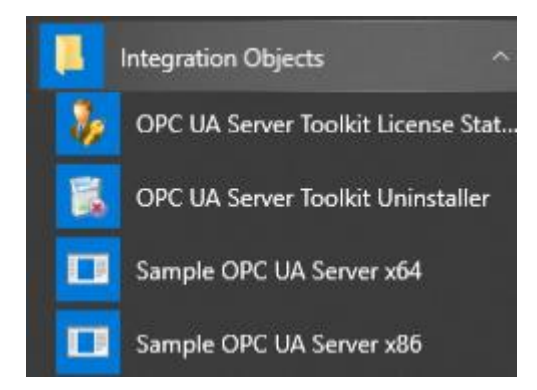

Figure 10: OPC UA Server Toolkit Start Menu

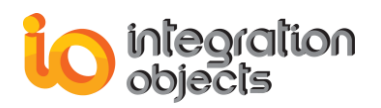

And you will have an "OPC UA Sample Server service" available on the Windows services:

| Services           |                                                      |                                                       |                                                     |          | -            | - 🗆          | ×  |
|--------------------|------------------------------------------------------|-------------------------------------------------------|-----------------------------------------------------|----------|--------------|--------------|----|
| File Action View   | Help                                                 |                                                       |                                                     |          |              |              |    |
|                    | 🗟 🛃 🔽 📷 🕨 🔲 II ID                                    |                                                       |                                                     |          |              |              |    |
| 🤹 Services (Local) | Services (Local)                                     |                                                       |                                                     |          |              |              |    |
|                    | Integration Objects' OPC UA Sample                   | Name                                                  | Description                                         | Status   | Startup Type | Log On As    | ^  |
|                    | Server Service                                       | 🖏 Intel(R) PROSet Monitoring Service                  | The Intel(R) PROSet Monitoring Service actively     |          | Disabled     | Local Syste. |    |
|                    | Short the convice                                    | 🖏 Intel(R) Management and Security Application Lo     | Intel(R) Management and Security Application Lo     |          | Disabled     | Local Syste. |    |
|                    | Start the service                                    | 🖏 Intel(R) HD Graphics Control Panel Service          | Service for Intel(R) HD Graphics Control Panel      |          | Disabled     | Local Syste. |    |
|                    |                                                      | Intel(R) Dynamic Application Loader Host Interface    | Service Dynamic Application Loader Host Interfa     |          | Disabled     | Local Syste. |    |
|                    | Description:                                         | A Intel(R) Content Protection HECI Service            | Intel(R) Content Protection HECI Service - enable   |          | Disabled     | Local Syste. |    |
|                    | Integration Objects' OPC UA Sample<br>Server Service | Intel(R) Content Protection HDCP Service              | Intel(R) Content Protection HDCP Service - enabl    |          | Disabled     | Local Syste. |    |
|                    | Server Service                                       | A Intel(R) Capability Licensing Service TCP IP Interf | Version: 1.45.447.1                                 |          | Disabled     | Local Syste. |    |
|                    |                                                      | 🐘 Integration Objects' OPC UA Sample Server Service   | Integration Objects' OPC UA Sample Server Service   |          | Automatic    | Local Syste. |    |
|                    |                                                      | 🖏 Integration Objects' Industrial IoT Gateway Mglei   | Service for publishing OPC UA data to Azure IoT     | Starting | Disabled     | Local Syste. |    |
|                    |                                                      | 🖏 Infrared monitor service                            | Detects other Infrared devices that are in range an |          | Manual       | Local Syste. |    |
|                    |                                                      | 🌼 IKE and AuthIP IPsec Keying Modules                 | The IKEEXT service hosts the Internet Key Exchan    | Running  | Automatic (T | Local Syste. |    |
|                    |                                                      | 🖏 IIS Admin Service                                   | Enables this server to administer the IIS metabase  | Running  | Automatic    | Local Syste. |    |
|                    |                                                      | 🖏 Hyper-V Volume Shadow Copy Requestor                | Coordinates the communications that are require     |          | Manual (Trig | Local Syste. |    |
|                    |                                                      | 🌼 Hyper-V Virtual Machine Management                  | Management service for Hyper-V, provides servic     | Running  | Automatic    | Local Syste. |    |
|                    |                                                      | Apper-V Time Synchronization Service                  | Synchronizes the system time of this virtual mach   |          | Manual (Trig | Local Servic | .e |
|                    |                                                      | 🥋 Hyper-V Remote Desktop Virtualization Service       | Provides a platform for communication between       |          | Manual (Trig | Local Syste. |    |
|                    |                                                      | Apper-V PowerShell Direct Service                     | Provides a mechanism to manage virtual machin       |          | Manual (Trig | Local Syste. |    |
|                    | Standad (Standard (                                  | Rectance of the Communication                         | na da cara cara cara da cara da cara cara           | n        | Manual Phila | 1 C          | ~  |
|                    | Extended Standard                                    |                                                       |                                                     |          |              |              | _  |
|                    |                                                      |                                                       |                                                     |          |              |              |    |

Figure 11: OPC UA Sample Server Service

You will also get the following files in your system under the selected destination folder:

| Files     | Description                                                                                                    |
|-----------|----------------------------------------------------------------------------------------------------|
| DLL Files | <ul> <li>Config.ini.</li> <li>IntegrationObjects.Logger.SDK.dll.</li> <li>IntegrationObjects.Opc.Ua.Server.Toolkit.dll.</li> <li>License.dll.</li> <li>libuv.dll</li> <li>IntegrationObjects.Opc.Ua.Utilities.dll.</li> <li>IntegrationObjects.Opc.Ua.Core.dll.</li> <li>IntegrationObjects.Opc.Ua.Core.dll.</li> <li>IntegrationObjects.Opc.Ua.Server.dll</li> <li>The UA XML configuration file (XXXX.Config.xml, where XXXX is the name of your OPC UA server application).</li> <li>BouncyCastle.Crypto.dll.</li> <li>Microsoft.AspNetCore.Hosting.Abstractions.dll.</li> <li>Microsoft.AspNetCore.Hosting.Server.Abstractions.dll.</li> <li>Microsoft.AspNetCore.Http.dll.</li> <li>Microsoft.AspNetCore.Http.dll.</li> <li>Microsoft.AspNetCore.Http.cll.</li> <li>Microsoft.AspNetCore.Http.cll.</li> <li>Microsoft.AspNetCore.Http.cll.</li> <li>Microsoft.AspNetCore.Http.cll.</li> <li>Microsoft.AspNetCore.Http.cll.</li> <li>Microsoft.AspNetCore.Http.cll.</li> <li>Microsoft.AspNetCore.Http.cll.</li> <li>Microsoft.AspNetCore.Server.Kestrel.dll.</li> <li>Microsoft.AspNetCore.Server.Kestrel.dll.</li> <li>Microsoft.AspNetCore.Server.Kestrel.Https.dll.</li> <li>Microsoft.AspNetCore.WebUtilities.dll.</li> <li>Microsoft.AspNetCore.WebUtilities.dll.</li> <li>Microsoft.AspNetCore.WebUtilities.dll.</li> </ul> |

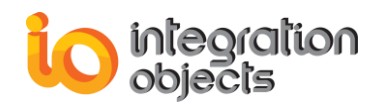

| <ul> <li>Microsoft.Extensions.Configuration.dll.</li> <li>Microsoft.Extensions.Configuration.EnvironmentVariables.dll.</li> <li>Microsoft.Extensions.DependencyInjection.Abstractions.dll.</li> <li>Microsoft Extensions DependencyInjection dll</li> </ul>                                                                                                    |           |
|----------------------------------------------------------------------------------------------------|-----------|
| <ul> <li>Microsoft.Extensions.FileProviders.Abstractions.dll.</li> <li>Microsoft.Extensions.FileProviders.Physical.dll.</li> <li>Microsoft.Extensions.FileSystemGlobbing.dll.</li> <li>Microsoft.Extensions.Logging.Abstractions.dll.</li> <li>Microsoft.Extensions.Logging.dll.</li> <li>Microsoft.Extensions.ObjectPool.dll.</li> <li>Microsoft.Extensions.PlatformAbstractions.dll.</li> <li>Microsoft.Extensions.PlatformAbstractions.dll.</li> <li>Microsoft.Extensions.Primitives.dll.</li> <li>Microsoft.Extensions.Primitives.dll.</li> <li>Microsoft.Extensions.Primitives.dll.</li> <li>Microsoft.Extensions.Primitives.dll.</li> <li>System.Buffers.dll.</li> <li>System.Collections.Immutable.dll.</li> <li>System.Numerics.Vectors.dll.</li> <li>System.Reflection.Metadata.dll.</li> <li>System.Runtime.InteropServices.RuntimeInformation.dll.</li> <li>System.Text.Encodings.Web.dll.</li> <li>System.Threading.Tasks.Extensions.dll.</li> </ul> |           |
| OPC SampleContains the OPC UA Server samples for both C# .NET and VB .NET programin<br>language in x86 and x64 architectures                                                                                                    | g         |
| OPC Sample<br>Projects Contains the Visual Studio 2017 projects of the OPC UA Server samples.                                                                                                    |           |
| Other files       • OPC UA Server Toolkit User Guide (this guide)         • OPC UA Server Toolkit Quick User Guide         • License authorization tool: Indicates the license status of each installed feature         • OPC UA Server Toolkit Uninstaller: used to uninstall the OPC UA Server Toolkit Uninstaller:                                                                                                    | e.<br>kit |
| Components Contains the OPC UA Local Discovery Server installation program                                                                                                    |           |

Table 1: Files Included in the Distribution

#### Uninstallation 3.

To uninstall the OPC UA Server Toolkit, you have two options:

From the Start menu, select the "OPC UA Server Toolkit uninstaller". 1.

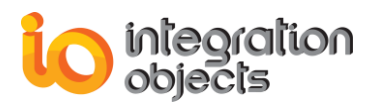

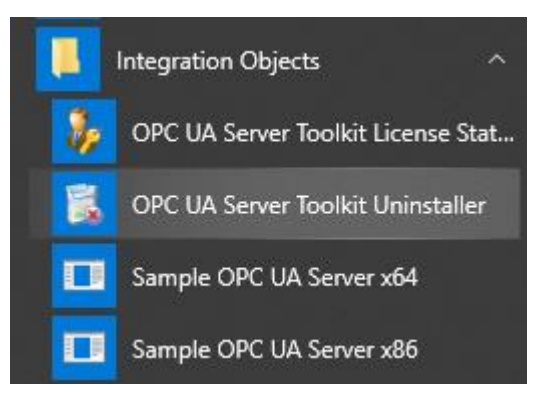

Figure 12: Uninstaller Shortcut in the Start Menu

The uninstaller wizard will be automatically launched and will take you through the different steps of the software removal.

- 2. From Add/Remove Programs:
  - a. Go to the start menu.
  - b. Type "Control Panel".
  - c. Select "Programs and Features"
  - d. Choose Integration objects' OPC UA Server Toolkit from the programs' list.
  - e. Click on the Uninstall button.

## 4. Compiling and Linking Applications

This section details the steps to follow in order to compile and correctly link applications to develop your OPC UA server application using Integration Objects' OPC UA Server Toolkit and Microsoft Visual Studio 2017.

#### • Step 1: Select your Platform

For users who have to build the application in a **32-bit** machine, the target platform has to be **x86** as illustrated in the screenshot below:

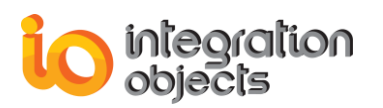

| Application        | Configuration: Active (Release)   Platform: Active (x86) |
|--------------------|----------------------------------------------------------|
| Build              |                                                          |
| Build Events       | General                                                  |
| Debug<br>Resources | Conditional compilation symbols:                         |
| Services           | Define DEBUG constant                                    |
| Settings           | ☑ Define TRACE constant                                  |
| Reference Paths    | Platform target: x86 🔹                                   |
| Signing            | Prefer 32-bit                                            |
| Security           | Allow unsafe code                                        |
| Publish            | Optimize code                                            |
| Code Analysis      | Errors and warnings                                      |
|                    | Warning level:                                           |
|                    | Suppress warnings:                                       |
|                    | Treat warnings as errors                                 |
|                    | None                                                     |
|                    | © All                                                    |
|                    | Specific warnings:                                       |

Figure 13: Platform Target for 32-bit Machine

For users who have to build the application in a **64-bit** machine, the target platform has to be **x64** as illustrated in the screenshot below:

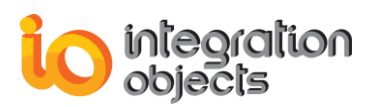

| Application     | Configuration: Active (Release)                        |
|-----------------|--------------------------------------------------------|
| Build           | Configuration. Active (Refease) Platform. Active (Roy) |
| Build Events    | General                                                |
| Debug           | Conditional compilation symbols:                       |
| Resources       |                                                        |
| Services        |                                                        |
| Settings        |                                                        |
| Reference Paths | Platform target: x64 💌                                 |
| Signing         | Prefer 32-bit                                          |
| Security        | Allow unsafe code                                      |
| Publish         | ✓ Optimize code                                        |
| Code Analysis   | Errors and warnings                                    |
|                 | Warning level: 4                                       |
|                 | Suppress warnings:                                     |
|                 | Treat warnings as errors                               |
|                 | None                                                   |
|                 | © All                                                  |
|                 | O Specific warnings:                                   |

Figure 14: Platform Target for 64-bit Machine

### • Step 2: Create your Project

Start Visual Studio 2017 and choose New Project. The following window will be displayed:

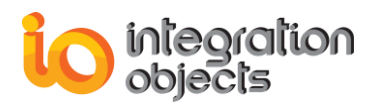

| New Project                                      |                                          |                 |                                          |           | ? ×                                                              |
|--------------------------------------------------|------------------------------------------|-----------------|------------------------------------------|-----------|------------------------------------------------------------------|
| ▶ Recent                                         | <b>^</b>                                 | Sort by:        | Default 👻 📰 📰                            |           | Search (Ctrl+E)                                                  |
| <ul> <li>Installed</li> <li>Visual C#</li> </ul> |                                          |                 | DevExpress v17.2 Template Gallery        | Visual C# | Type: Visual C#     A project for creating an application with a |
| Get Started<br>Windows Universal                 | iversal                                  |                 | DevExpress v18.2 Template Gallery        | Visual C# | Windows Forms user interface                                     |
| Windows De<br>▷ Web                              | sktop                                    | <b>∑</b> j      | Blank App (Universal Windows)            | Visual C# |                                                                  |
| .NET Core                                        | rd                                       |                 | WPF App (.NET Framework)                 | Visual C# |                                                                  |
| Cloud<br>DevExpress X                            | (AF                                      |                 | Windows Forms App (.NET Framework)       | Visual C# |                                                                  |
| Test<br>WCF                                      |                                          | <del>5</del> °` | Console App (.NET Core)                  | Visual C# |                                                                  |
| Windows IoT<br>Workflow                          | Core                                     | <u> </u>        | Console App (.NET Framework)             | Visual C# |                                                                  |
| ◊ Visual Basic ◊ Visual C++                      |                                          |                 | Class Library (.NET Standard)            | Visual C# |                                                                  |
| SQL Server                                       |                                          |                 | Class Library (.NET Framework)           | Visual C# |                                                                  |
| Visual C#                                        | ×                                        |                 | ASP.NET Web Application (.NET Framework) | Visual C# |                                                                  |
| Not finding what<br>Open Visual                  | you are looking for?<br>Studio Installer | <u>e:</u>       | Shared Project                           | Visual C# | *                                                                |
| Name:                                            | WindowsFormsApp1                         |                 |                                          |           |                                                                  |
| Location:                                        | C:\Users\Documents                       |                 |                                          | •         | Browse                                                           |
| Solution:                                        | Create new solution                      |                 |                                          | •         |                                                                  |
| Solution name:                                   | WindowsFormsApp1                         |                 |                                          |           | <ul> <li>Create directory for solution</li> </ul>                |
| Framework:                                       | .NET Framework 4.6                       |                 |                                          |           | Add to Source Control                                            |
|                                                  |                                          |                 |                                          |           | OK Cancel                                                        |

Figure 15: New Windows Form Project

Choose Visual C# Windows Forms Application Project and then click OK.

A project named WindowFormsApplication with a form called Form1 will be automatically created.

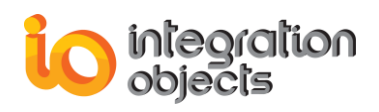

| Eo | ml cs [Design] - 4 X | Explorateur de solutions                                                                                                    |
|----|----------------------|----------------------------------------------------------------------------------------------------|
|    |                      |                                                                                                    |
|    | 🖷 Form1 🗖 🗖          | Rechercher dans Explorateur de solutions (Ctrl+S)                                                                                                    |
|    |                      | Rechercher dans Explorateur de solutions (Ctrl+5)         Image: Solution 'WindowsFormsApp1' (L projet)         Image: Image: Solution 'WindowsFormsApp1' (L projet)         Image: Image: Solution 'WindowsFormsApp1' (L projet)         Image: Image: Solution 'WindowsFormsApp1' (L projet)         Image: Image: Solution 'WindowsFormsApp1' (L projet)         Image: Image: Solution 'WindowsFormsApp1' (L projet)         Image: Image: Solution 'WindowsFormsApp1' (L projet)         Image: Image: Solution 'WindowsFormsApp1' (L projet)         Image: Image: Solution 'WindowsFormsApp1' (L projet)         Image: Image: Solution 'WindowsFormsApp1' (L projet)         Image: Image: Solution 'WindowsFormsApp1' (L projet)         Image: Solution 'WindowsFormsApp1' (L projet)         Image: Solution 'WindowsFormsApp1' (L projet)         Image: Solution 'WindowsFormsApp1' (L projet)         Image: Solution 'WindowsFormsApp1' (L projet)         Image: Solution 'WindowsFormsApp1' (L projet)         Image: Solution 'WindowsFormsApp1' (L projet)         Image: Solution 'WindowsFormsApp1' (L projet)         Image: Solution 'WindowsFormsApp1' (L projet)         Image: Solution 'WindowsFormsApp1' (L projet)         Image: Solution 'WindowsFormsApp1' (L projet)         Image: Solution 'WindowsFormsApp1' (L projet)         Image: Solution 'WindowsFormsApp1' (L projet)         Image: Solution 'Win |
|    |                      |                                                                                                    |

Figure 16: Windows Form Project

### • Step 3: Add your References

1. Add reference to the OPC UA Server Toolkit as shown below.

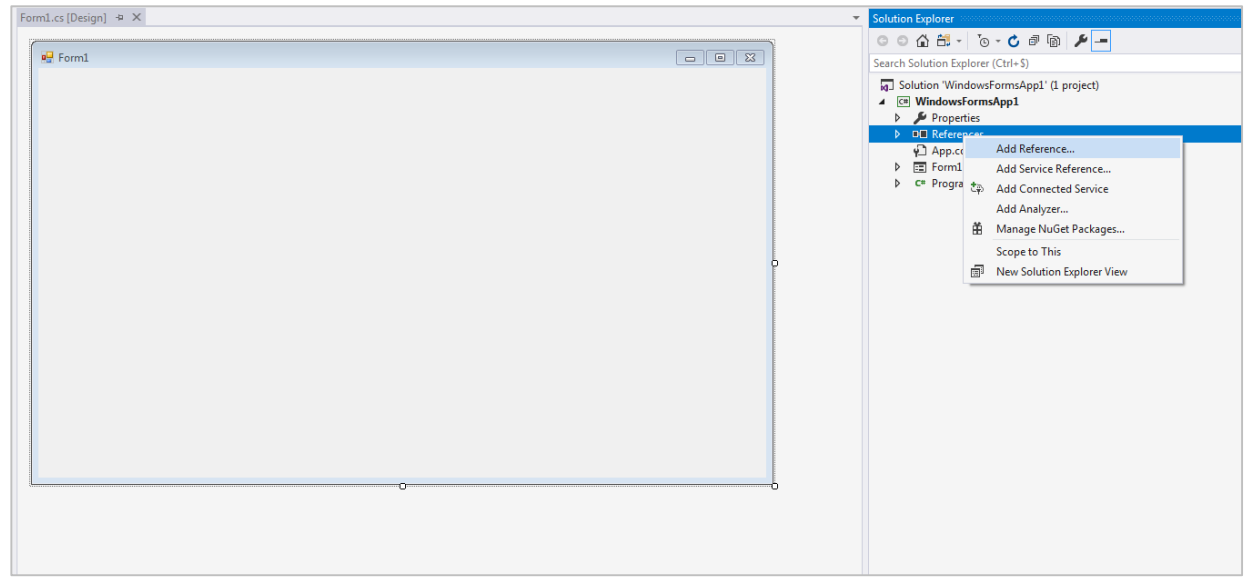

Figure 17: Add Reference

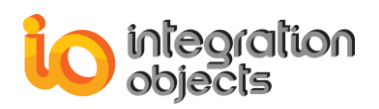

- 2. Select Browse tab from the displayed Add Reference window.
- 3. Select **IntegrationObjects.Opc.Ua.Server.Toolkit.dll** located under the **bin** folder in the installation folder.

| Reference Manager - Window:    | FormsApp1                     |                                                  | [                       | 8 23               |                                     |                |                |              | _ |
|--------------------------------|-------------------------------|--------------------------------------------------|-------------------------|--------------------|-------------------------------------|----------------|----------------|--------------|---|
| <ul> <li>Assemblies</li> </ul> | Select the files to reference |                                                  |                         |                    |                                     |                |                | 23           |   |
| Framework<br>Extensions        | 😋 🔍 🗢 🐌 « Program F           | iles (x86) 🕨 Integration Objects 🕨 Integration O | bjects' OPC UA Server ' | Toolkit ▶ bin ▶    | <b>▼ </b> <sup>4</sup> <del>9</del> | Search bin     |                | Q            |   |
| h Desisate                     | Organize 🔻 New folder         | r                                                |                         |                    |                                     |                | = • E          | 1 🕐          |   |
| Projects                       | Microsoft Visual St 🔶         | Name                                             | Date modified           | Туре               | Size                                |                |                | *            |   |
| Shared Projects                | 🚺 repos                       | 🏭 x64                                            | 3/26/2019 6:02 PM       | File folder        |                                     |                |                |              |   |
| ▶ COM                          |                               | \mu ×86                                          | 3/26/2019 6:02 PM       | File folder        |                                     |                |                |              |   |
| ▶ Browse                       | 🚖 Favorites                   | 🚳 BouncyCastle.Crypto.dll                        | 4/8/2018 9:30 PM        | Application extens | 2,316 KE                            | 1              |                | E            |   |
|                                | 🧮 Desktop                     | 🚳 IntegrationObjects.Logger.SDK.dll              | 9/3/2018 12:29 PM       | Application extens | 314 KE                              | 1              |                |              |   |
|                                | 属 Downloads                   | 🚳 IntegrationObjects.Opc.Ua.Configuration        | 12/13/2018 10:54        | Application extens | 75 KE                               | 1              |                |              |   |
|                                | 📃 Recent Places               | 🚳 IntegrationObjects.Opc.Ua.Core.dll             | 12/13/2018 10:54        | Application extens | 4,351 KE                            | 1              |                |              |   |
|                                | E                             | 🚳 IntegrationObjects.Opc.Ua.Server.dll           | 12/13/2018 10:54        | Application extens | 413 KE                              | 1              |                |              |   |
|                                | 🥽 Libraries                   | 🚳 IntegrationObjects.Opc.Ua.Server.Toolkit       | 12/13/2018 11:40        | Application extens | 147 KB                              |                |                |              |   |
|                                | Documents                     | 🚳 IntegrationObjects.Opc.Ua.Utilities.dll        | 12/14/2018 3:10 PM      | Application extens | 42 KE                               |                |                |              |   |
|                                | J Music                       | 🚳 Microsoft.AspNetCore.Hosting.Abstracti         | 9/8/2017 11:02 PM       | Application extens | 20 KE                               | }              |                |              |   |
|                                | Pictures                      | 🚳 Microsoft.AspNetCore.Hosting.dll               | 9/8/2017 11:02 PM       | Application extens | 110 KE                              | 1              |                |              |   |
|                                | 📕 Videos                      | 🚳 Microsoft.AspNetCore.Hosting.Server.Ab         | 9/8/2017 11:02 PM       | Application extens | 15 KE                               | 1              |                |              |   |
|                                |                               | 🚳 Microsoft.AspNetCore.Http.Abstractions         | 4/27/2017 7:53 PM       | Application extens | 65 KE                               | 1              |                |              |   |
|                                | 👰 Computer                    | 🚳 Microsoft.AspNetCore.Http.dll                  | 4/27/2017 7:53 PM       | Application extens | 80 KE                               | }              |                |              |   |
|                                | 🚢 Local Disk (C:)             | 🚳 Microsoft.AspNetCore.Http.Features.dll         | 4/27/2017 7:53 PM       | Application extens | 30 KE                               | }              |                |              |   |
|                                | Ψ                             | Microsoft.AsnNetCore.Server.Kestrel.dll          | 9/8/2017 11:02 PM       | Annlication extens | 279 KF                              | 1              |                | *            |   |
|                                | File <u>n</u> a               | me: IntegrationObjects.Opc.Ua.Server.Toolkit.dll |                         |                    | •                                   | Component File | s (*.dll;*.tlb | ;*.ol ▼      |   |
|                                |                               |                                                  |                         |                    | (                                   | Add 🔫          | Can            | i <b>cel</b> |   |

Figure 18: Choosing a Reference

## 5. Runtime Deployment Procedure

In order to deploy the developed server application from the development machine to the runtime machine, follow the steps below:

- 1. Create a new folder.
- 2. Copy the following files:
  - The application executable and any other custom assembly dependencies.
  - The UA XML configuration file (XXXX.Config.xml, where XXXX is the name of your OPC UA server application).
  - $\circ$  Config.ini.
  - o IntegrationObjects.Logger.SDK.dll.
  - o IntegrationObjects.Opc.Ua.Server.Toolkit.dll.
  - o IntegrationObjects.Opc.Ua.Utilities.dll.
  - IntegrationObjects.Opc.Ua.Core.dll.
  - o IntegrationObjects.Opc.Ua.Configuration.dll
  - IntegrationObjects.Opc.Ua.Server.dll
  - $\circ \quad \text{License.dll.}$
  - o libuv.dll
  - BouncyCastle.Crypto.dll.
  - Microsoft.AspNetCore.Hosting.Abstractions.dll.

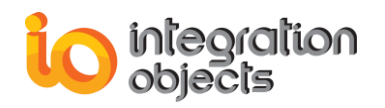

- Microsoft.AspNetCore.Hosting.dll.
- o Microsoft.AspNetCore.Hosting.Server.Abstractions.dll.
- Microsoft.AspNetCore.Http.Abstractions.dll.
- Microsoft.AspNetCore.Http.dll.
- Microsoft.AspNetCore.Http.Features.dll.
- o Microsoft.AspNetCore.Server.Kestrel.dll.
- o Microsoft.AspNetCore.Server.Kestrel.Https.dll.
- o Microsoft.AspNetCore.WebUtilities.dll.
- o Microsoft.Extensions.Configuration.Abstractions.dll.
- Microsoft.Extensions.Configuration.dll.
- Microsoft.Extensions.Configuration.EnvironmentVariables.dll.
- Microsoft.Extensions.DependencyInjection.Abstractions.dll.
- Microsoft.Extensions.DependencyInjection.dll.
- o Microsoft.Extensions.FileProviders.Abstractions.dll.
- Microsoft.Extensions.FileProviders.Physical.dll.
- Microsoft.Extensions.FileSystemGlobbing.dll.
- Microsoft.Extensions.Logging.Abstractions.dll.
- Microsoft.Extensions.Logging.dll.
- Microsoft.Extensions.ObjectPool.dll.
- Microsoft.Extensions.Options.dll.
- o Microsoft.Extensions.PlatformAbstractions.dll.
- o Microsoft.Extensions.Primitives.dll.
- Microsoft.Net.Http.Headers.dll.
- Newtonsoft.Json.dll.
- o System.Buffers.dll.
- System.Collections.Immutable.dll.
- System.Diagnostics.DiagnosticSource.dll.
- o System.Numerics.Vectors.dll.
- o System.Reflection.Metadata.dll.
- o System.Runtime.CompilerServices.Unsafe.dll.
- o System.Runtime.InteropServices.RuntimeInformation.dll.
- o System.Text.Encodings.Web.dll.
- System.Threading.Tasks.Extensions.dll.
- 3. Copy the folder to the runtime machine.

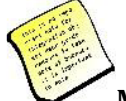

Make sure that the OPC UA Server Toolkit is not installed in the runtime machine and that the path of the application folder does not include the key words "Debug" or "Release".

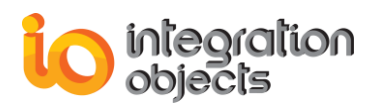

## USING THE OPC UA SERVER TOOLKIT

## **1. Initialization of the API**

After the DLL initialization, the server application holds responsibility for properly initializing the API. To do so, the **UAServerManager** class contains the basic functions needed for the initialization.

## 2. UAServerManager Class

### 2.1. Constructor

The server application is responsible for properly initializing the OPC UA Server Toolkit using the **UAServerManager** class as follows:

UAServerManager objUAManager = new UAServerManager ();

### 2.2. Functions

#### 2.2.1. Address Space Management

#### 2.2.1.1. SetDARootFolder

#### • Description

This function sets the Real Time Root Folder.

void SetDARootFolder(Folder rootFolder)

#### • Parameters

The following table describes the parameters of the SetDARootFolder function.

| In/Out | Parameter  | Description                                                                              |
|--------|------------|------------------------------------------------------------------------------------------|
| In     | rootFolder | The folder object that contains all variables and folders related to the real time data. |

#### Table 2 : Parameters of SetDARootFolder

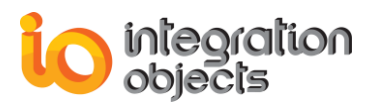

#### 2.2.1.2. SetHDARootFolder

#### • Description

This function sets the Historical Data Root Folder.

#### void SetHDARootFolder(Folder rootFolder)

#### • Parameters

The following table describes the parameters of the SetHDARootFolder function.

| In/Out | Parameter  | Description                                    |
|--------|------------|------------------------------------------------|
| In     | RootFolder | The folder object that contains all variables  |
|        |            | and folders of related to the historical data. |

Table 3: Parameters of SetHDARootFolder

#### 2.2.1.3. SetMethodsRootFolder

#### • Description

This function sets the OPC UA Methods Root Folder.

void SetMethodsRootFolder(Folder rootFolder)

#### • Parameters

The following table describes the parameters of the SetMethodsRootFolder function.

| In/Out        | Parameter                      | Description                                 |
|---------------|--------------------------------|---------------------------------------------|
| In rootFolder | rootFolder                     | The folder object that contains all methods |
|               | and folders of OPC UA Methods. |                                             |

Table 4: Parameters of SetMethodsRootFolder

#### 2.2.1.4. AddVariableToFolder

#### • Description

This function adds a variable to a folder.

void AddVariableToFolder(Folder folder, Variable variable)

• Parameters

The following table describes the parameters of the AddVariableToFolder function.

| In/Out Parameter | Description |
|------------------|-------------|
|------------------|-------------|

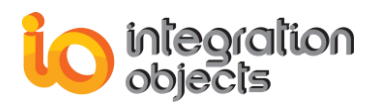

| In | Folder   | The destination folder.   |
|----|----------|---------------------------|
| In | Variable | The variable to be added. |

 Table 5: Parameters of AddVariableToFolder

#### 2.2.1.5. AddVariablesToFolder

#### • Description

This function adds a set of variables to a folder.

void AddVariablesToFolder(Folder folder, List<Variable> variables)

#### • Parameters

The following table describes the parameters of the AddVariablesToFolder function.

| In/Out | Parameter | Description                        |
|--------|-----------|------------------------------------|
| In     | Folder    | The destination folder.            |
| In     | Variables | The list of variables to be added. |

 Table 6: Parameters of AddVariablesToFolder

#### 2.2.1.6. AddMethodsToFolder

#### • Description

This function adds a list of methods to a folder.

void AddMethodsToFolder(Folder folder, List<Method> Methods)

#### • Parameters

The following table describes the parameters of the AddMethodsToFolder function.

| In/Out | Parameter | Description                      |
|--------|-----------|----------------------------------|
| In     | Folder    | The destination folder.          |
| In     | Methods   | The list of methods to be added. |

Table 7: Parameters of AddMethodsToFolder

#### 2.2.1.7. AddFolderToFolder

#### • Description

This function adds a folder to another folder.

void AddFolderToFolder(Folder folder, Folder FolderToAdd)

#### • Parameters

The following table describes the parameters of the AddFolderToFolder function.

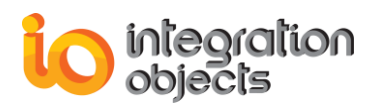

| In/Out | Parameter   | Description                |
|--------|-------------|----------------------------|
| In     | Folder      | The destination folder.    |
| In     | foldertoAdd | The added list of methods. |

 Table 8: Parameters of AddFolderToFolder

#### 2.2.1.8. UpdateDAVariable

#### • Description

This function updates a real time data variable value.

bool UpdateDAVariable(string TagName, object TagValue, DateTime Timestamp, StatusCode statusCode)

#### • Parameters

The following table describes the parameters of the UpdateDAVariable function.

| In/Out | Parameter  | Description                    |
|--------|------------|--------------------------------|
| In     | TagName    | The Tag Name to be updated.    |
| In     | TagValue   | The Tag Value to be updated.   |
| In     | Timestamp  | The time stamp to be updated.  |
| In     | statusCode | The status code to be updated. |

Table 9: Parameters of UpdateDAVariable

#### Returned results

| Return Code | Description                   |
|-------------|-------------------------------|
| True        | The operation was successful. |
| False       | The operation failed.         |

#### Table 10: Returned Results of UpdateDAVariable

#### 2.2.2. Start/Stop Server

2.2.2.1. StartServer

#### • Description

This function starts the OPC UA server.

bool StartServer(out string strError)

#### • Parameters

The following table describes the parameters of the StartServer function.

| In/Out | Parameter | Description                                                                                                    |
|--------|-----------|----------------------------------------------------------------------------------------------------|
| Out    | strError  | If the operation fails, this function will<br>return an error message. Otherwise, it<br>will return an empty string. |

Table 11: Parameters of StartServer

#### Returned results

| Return Code | Description                   |
|-------------|-------------------------------|
| True        | The operation was successful. |
| False       | The operation failed.         |

 Table 12: Returned Results of StartServer

#### 2.2.2.2. StopServer

#### • Description

This function stops the OPC UA server.

bool StopServer(out string strError)

#### • Parameters

The following table describes the parameters of the StopServer function.

| In/Out | Parameter | Description                                                                                                    |
|--------|-----------|----------------------------------------------------------------------------------------------------|
| Out    | strError  | If the operation fails, this function will<br>return an error message. Otherwise, it<br>will return an empty string. |

#### Table 13: Parameters of StopServer

#### • Returned results

| Return Code |
|-------------|
|-------------|
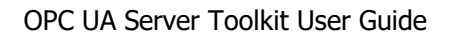

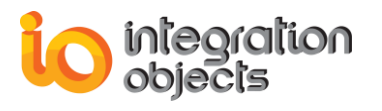

| True  | The operation was successful. |
|-------|-------------------------------|
| False | The operation failed.         |

Table 14: Returned Results of StopServer

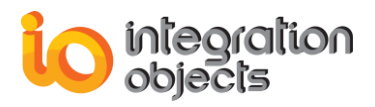

# 2.2.3. Server Statistics Management

# 2.2.3.1. UpdateSessions

#### • Description

This function updates the current sessions.

IList<Session> UpdateSessions()

#### Returned results

The following table describes the returned objects of the UpdateSessions function.

| Туре                     | Description               |
|--------------------------|---------------------------|
| List <session></session> | List of created sessions. |

Table 15: Returned Results of UpdateSessions

# 2.2.3.2. UpdateSubscriptions

#### • Description

This function updates the current subscriptions.

IList<Subscription> UpdateSubscriptions()

#### Returned results

The following table describes the returned objects of the UpdateSubscriptions function.

| Туре                               | Description                   |
|------------------------------------|-------------------------------|
| List <subscription></subscription> | List of created subscription. |

#### Table 16: Returned Results of UpdateSubscriptions

# 2.2.3.3. GetServerStatus

#### Description

This function returns a string that describe the status of the Server.

string GetServerStatus()

#### • Returned results

The following table describes the parameters deployed and needed by the GetServerStatus function.

| Return Code | Description            |
|-------------|------------------------|
| Running     | The server is running. |

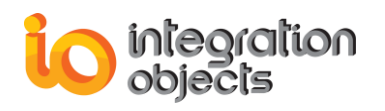

| Failed             | The server failed.                                                                                                    |
|--------------------|----------------------------------------------------------------------------------------------------|
| NoConfiguration    | The server is not configured.                                                                                                    |
| Suspended          | The server is suspended.                                                                                                    |
| Shutdown           | The server is shutdown.                                                                                                    |
| Test               | The server is in test mode. This means that<br>the variables are disconnected from the<br>source device but the OPC UA Server is<br>operational. |
| CommunicationFault | Failed to communicate with the server.                                                                                                    |
| Unknown            | The server status is unknown                                                                                                    |

| Table 17: Returned Results of GetServerSta | tus |
|--------------------------------------------|-----|
|--------------------------------------------|-----|

# 2.2.3.4. UpdateEndpoints

# • Description

This function updates the available endpoints of the server via which a connection can be established.

# EndpointDescriptionCollection UpdateEndpoints()

#### Returned results

The following table describes the objects returned by the UpdateEndpoints function.

| Туре                          |                  |                          |                        | Description                                               |                             |
|-------------------------------|------------------|--------------------------|------------------------|-----------------------------------------------------------|-----------------------------|
| EndpointDescriptionCollection | A<br>des<br>to c | list<br>criptio<br>onnec | of<br>ns ab<br>t to th | EndpointDescription<br>out the endpoints used<br>e server | containing<br>by the client |

 Table 18: Returned Results of UpdateEndpoints

# 2.2.4. Server Configuration

# 2.2.4.1. SetIniFilePath

# • Description

This function sets the ini file path that includes the log settings.

void SetIniFilePath(string strIniFilePath)

# • Parameters

The following table describes the parameters of the SetIniFilePath function.

| In/Out | Parameter | Description        |
|--------|-----------|--------------------|
| In     | String    | The ini file path. |
|        |           |                    |

Table 19: Parameters of SetIniFilePath

# 2.2.4.2. SetConfigurationFilePath

# • Description

This function sets the XML UA server configuration file path.

void SetConfigurationFilePath(string strConfigFilePath)

# • Parameters

The following table describes the parameters of the SetConfigurationFilePath function.

| In/Out                                               | Parameter | Description                                 |
|------------------------------------------------------|-----------|---------------------------------------------|
| In                                                   | String    | The XML UA server configuration file patch. |
| Table 00. Denomentance of CatConfiguration File Dath |           |                                             |

Table 20: Parameters of SetConfigurationFilePath

# 2.2.5. Callbacks

# 2.2.5.1. SubscribeOnSessionCreatedEvent

# • Description

This callaback allows the server application to subscribe a function to the sessions' creation event.

void SubscribeOnSessionCreatedEvent(SessionsEventsHandler del)

#### • Parameters

The following table describes the parameters of the SubscribeOnSessionCreatedEvent function.

| In/Out | Parameter | Description                                                  |
|--------|-----------|--------------------------------------------------------------|
| In     | Del       | The delegate that will subscribe to the corresponding event. |

 Table 21: Parameters of SubscribeOnSessionCreatedEvent

# 2.2.5.2. UnsubscribeOnSessionCreatedEvent

#### • Description

This callback allows the server application to unsubscribe a function from the sessions' creation event.

void UnsubscribeOnSessionCreatedEvent(SessionsEventsHandler del)

# • Parameters

The following table describes the parameters of the UnsubscribeOnSessionCreatedEvent function.

| In/Out | Parameter | Description                                                      |
|--------|-----------|------------------------------------------------------------------|
| In     | Del       | The delegate that will unsubscribe from the corresponding event. |

Table 22: Parameters of UnsubscribeOnSessionCreatedEvent

# 2.2.5.3. SubscribeOnSessionActivatedEvent

# • Description

This callback allows the server application to subscribe a function to the sessions' activation event.

void SubscribeOnSessionActivatedEvent(SessionsEventsHandler del)

• Parameters

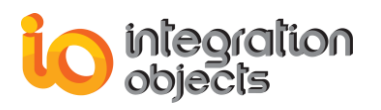

The following table describes the parameters of the SubscribeOnSessionActivatedEvent function.

| In/Out | Parameter | Description                                                  |
|--------|-----------|--------------------------------------------------------------|
| In     | Del       | The delegate that will subscribe to the corresponding event. |

Table 23: Parameters of SubscribeOnSessionActivatedEvent

# 2.2.5.4. UnsubscribeOnSessionActivatedEvent

#### • Description

This callback allows the server application to unsubscribe a function from the sessions' activation event.

void UnsubscribeOnSessionActivatedEvent(SessionsEventsHandler del)

# • Parameters

The following table describes the parameters of the UnsubscribeOnSessionActivatedEvent function.

| In/Out | Parameter | Description                                 |
|--------|-----------|---------------------------------------------|
| In     | Del       | The delegate that will unsubscribe from the |
|        |           | corresponding event.                        |

Table 24: Parameters of UnsubscribeOnSessionActivatedEvent

# 2.2.5.5. SubscribeOnSessionClosedEvent

# • Description

This callback allows the server application to subscribe a function to the close sessions' event.

void SubscribeOnSessionClosedEvent(SessionsEventsHandler del)

# • Parameters

The following table describes the parameters of the SubscribeOnSessionClosedEvent function.

| In/Out                                                | Parameter | Description                                                  |
|-------------------------------------------------------|-----------|--------------------------------------------------------------|
| In                                                    | Del       | The delegate that will subscribe to the corresponding event. |
| Table 25: Parameters of SubscribeOnSessionClosedEvent |           |                                                              |

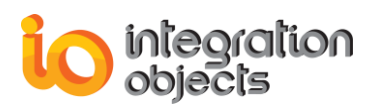

# 2.2.5.6. UnsubscribeOnSessionClosedEvent

# • Description

This callback allows the server application to unsubscribe a function from the close sessions' event.

void UnsubscribeOnSessionClosedEvent(SessionsEventsHandler del)

#### • Parameters

The following table describes the parameters of the UnsubscribeOnSessionClosedEvent function.

| In/Out | Parameter | Description                                 |
|--------|-----------|---------------------------------------------|
| In Del | Dol       | The delegate that will unsubscribe from the |
|        | Dei       | corresponding event.                        |
|        |           |                                             |

Table 26: Parameters of UnsubscribeOnSessionClosedEvent

# 2.2.5.7. SubscribeOnSubscriptionCreatedEvent

#### • Description

This callback allows the server application to subscribe a function to the create subscriptions' event.

void SubscribeOnSubscriptionCreatedEvent(SubscriptionsEventsHandler del)

# • Parameters

The following table describes the parameters of the SubscribeOnSubscriptionCreatedEvent function.

| In/Out | Parameter | Description                                                  |
|--------|-----------|--------------------------------------------------------------|
| In     | Del       | The delegate that will subscribe to the corresponding event. |

Table 27: Parameters of SubscribeOnSubscriptionCreatedEvent

# 2.2.5.8. UnsubscribeOnSubscriptionCreatedEvent

# • Description

This callback allows the server application to unsubscribe a function from the create subscriptions' event.

void UnsubscribeOnSubscriptionCreatedEvent(SubscriptionsEventsHandler del)

• Parameters

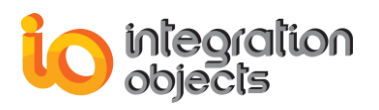

The following table describes the parameters of the UnsubscribeOnSubscriptionCreatedEvent function.

| In/Out | Parameter | Description                                 |
|--------|-----------|---------------------------------------------|
| In Del | Dol       | The delegate that will unsubscribe from the |
|        |           | corresponding event.                        |

Table 28: Parameters of UnsubscribeOnSubscriptionCreatedEvent

# 2.2.5.9. SubscribeOnSubscriptionDeletedEvent

#### • Description

This callback allows the server application to subscribe a function to the delete subscriptions' event.

void SubscribeOnSubscriptionDeletedEvent(SubscriptionsEventsHandler del)

#### • Parameters

The following table describes the parameters of the SubscribeOnSubscriptionDeletedEvent function.

| In/Out | Parameter | Description                                                  |
|--------|-----------|--------------------------------------------------------------|
| In     | Del       | The delegate that will subscribe to the corresponding event. |

Table 29: Parameters of SubscribeOnSubscriptionDeletedEvent

# 2.2.5.10. UnsubscribeOnSubscriptionDeletedEvent

# • Description

This callback allows the server application to unsubscribe a function from the delete subscriptions' event.

void UnsubscribeOnSubscriptionDeletedEvent(SubscriptionsEventsHandler del)

# • Parameters

The following table describes the parameters of the UnsubscribeOnSubscriptionDeletedEvent function.

| In Del | The delegate that will unsubscribe from the corresponding event. |
|--------|------------------------------------------------------------------|

 Table 30: Parameters of UnsubscribeOnSubscriptionDeletedEvent

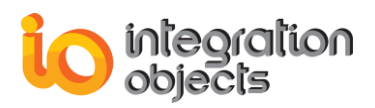

# 2.2.5.11. SubscribeOnWriteValueEvent

#### • Description

This callback allows the server application to subscribe a function to the write value event.

void SubscribeOnWriteValueEvent(WriteValueEventHandler del)

#### • Parameters

The following table describes the parameters of the SubscribeOnWriteValueEvent function.

| In/Out                                                      | Parameter | Description                             |
|-------------------------------------------------------------|-----------|-----------------------------------------|
| In Del                                                      | Del       | The delegate that will subscribe to the |
|                                                             |           | corresponding event.                    |
| Table 24. Devenue tave of Cub serils - Ou Muite/Value Frant |           |                                         |

Table 31: Parameters of SubscribeOnWriteValueEvent

# 2.2.5.12. UnsubscribeOnWriteValueEvent

#### • Description

This callback allows the server application to unsubscribe a function from the write value event.

void UnsubscribeOnWriteValueEvent(WriteValueEventHandler del)

Parameters

The following table describes the parameters of the UnsubscribeOnWriteValueEvent function.

| In/Out | Parameter | Description                                                      |
|--------|-----------|------------------------------------------------------------------|
| In     | Del       | The delegate that will unsubscribe from the corresponding event. |
|        |           |                                                                  |

Table 32: Parameters of UnsubscribeOnWriteValueEvent

# 2.2.5.13. SubscribeOnReadRawHDAValueEvent

# • Description

This callback allows the server application to subscribe a function to the read raw HDA value event.

void SubscribeOnReadRawHDAValueEvent(ReadRawHDAEventHandler del)

• Parameters

The following table describes the parameters of the SubscribeOnReadRawHDAValueEvent function.

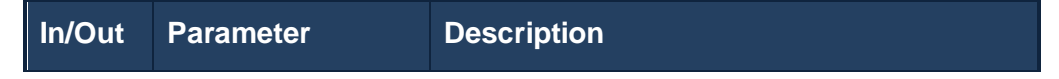

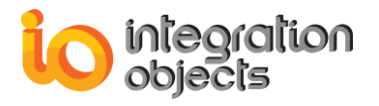

| Table 33: Parameters of SubscribeOnReadRawHDAValueEvent |     |                                         |
|---------------------------------------------------------|-----|-----------------------------------------|
| In                                                      | Dei | corresponding event.                    |
| In                                                      | Dol | The delegate that will subscribe to the |

# 2.2.5.14. SubscribeOnReadProcessedHDAValueEvent

#### • Description

This callback allows the server application to subscribe a function to the read process HDA value event.

void SubscribeOnReadProcessedHDAValueEvent(ReadProcessedHDAEventHandler del)

• Parameters

The following table describes the parameters of the SubscribeOnReadProcessedHDAValueEvent function.

| In/Out | Parameter | Description                                                  |
|--------|-----------|--------------------------------------------------------------|
| In     | Del       | The delegate that will subscribe to the corresponding event. |

Table 34: Parameters of SubscribeOnReadProcessedHDAValueEvent

# 2.2.5.15. UnsubscribeOnReadProcessedHDAValueEvent

# • Description

This callback allows the server application to unsubscribe a function from the read process HDA value event.

void UnsubscribeOnReadProcessedHDAValueEvent(ReadProcessedHDAEventHandler del)

# • Parameters

The following table describes the parameters of the UnsubscribeOnReadProcessedHDAValueEvent function.

| In/Out | Parameter | Description                                                      |
|--------|-----------|------------------------------------------------------------------|
| In     | Del       | The delegate that will unsubscribe from the corresponding event. |

Table 35: Parameters of UnsubscribeOnReadProcessedHDAValueEvent

# 2.2.5.16. SubscribeOnReadAtTimeHDAValueEvent

# • Description

This callback allows the server application to subscribe a function to the on read at time event.

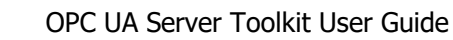

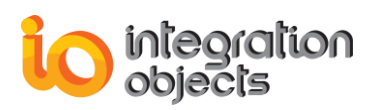

void SubscribeOnReadAtTimeHDAValueEvent(ReadAtTimeHDAEventHandler del)

# • Parameters

The following table describes the parameters of the SubscribeOnReadAtTimeHDAValueEvent function.

| In/Out | Parameter | Description                                                  |
|--------|-----------|--------------------------------------------------------------|
| In     | Del       | The delegate that will subscribe to the corresponding event. |

Table 36: Parameters of SubscribeOnReadAtTimeHDAValueEvent

# 2.2.5.17. UnsubscribeOnReadAtTimeHDAValueEvent

# • Description

This callback allows the server application to unsubscribe a function from the on read at time event.

void UnsubscribeOnReadAtTimeHDAValueEvent(ReadAtTimeHDAEventHandler del)

• Parameters

The following table describes the parameters of the

UnsubscribeOnReadAtTimeHDAValueEvent function.

| In/Out | Parameter | Description                                                      |
|--------|-----------|------------------------------------------------------------------|
| In     | Del       | The delegate that will unsubscribe from the corresponding event. |

Table 37: Parameters of UnsubscribeOnReadAtTimeHDAValueEvent

# 2.2.5.18. SubscribeOnDeleteAtTimeHDAValueEvent

# • Description

This callback allows the server application to subscribe a function to the on delete at time event.

void SubscribeOnDeleteAtTimeHDAValueEvent(DeleteAtTimeHDAEventHandler del)

# • Parameters

The following table describes the parameters of the SubscribeOnDeleteAtTimeHDAValueEvent function.

| In/Out | Parameter | Description |
|--------|-----------|-------------|
|--------|-----------|-------------|

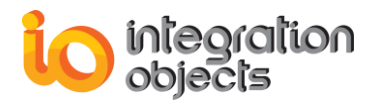

|    |     | corresponding event.                    |
|----|-----|-----------------------------------------|
| In | Del |                                         |
|    |     | The delegate that will subscribe to the |

Table 38: Parameters of SubscribeOnDeleteAtTimeHDAValueEvent

# 2.2.5.19. UnsubscribeOnDeleteAtTimeHDAValueEvent

#### • Description

This callback allows the server application to unsubscribe a function from the on delete at time event.

void UnsubscribeOnDeleteAtTimeHDAValueEvent(DeleteAtTimeHDAEventHandler del)

# • Parameters

The following table describes the parameters of the UnsubscribeOnDeleteAtTimeHDAValueEvent function.

| In/Out | Parameter | Description                                                      |
|--------|-----------|------------------------------------------------------------------|
| In     | Del       | The delegate that will unsubscribe from the corresponding event. |

Table 39: Parameters of UnsubscribeOnDeleteAtTimeHDAValueEvent

# 2.2.5.20. SubscribeOnHistoryUpdateEvent

# • Description

This callback allows the server application to subscribe a function to the history update event.

void SubscribeOnHistoryUpdateEvent(HistoryUpdateDataEventHandler del)

# • Parameters

The following table describes the parameters of the SubscribeOnHistoryUpdateEvent function.

| In/Out | Parameter | Description                                                  |
|--------|-----------|--------------------------------------------------------------|
| In     | Del       | The delegate that will subscribe to the corresponding event. |

Table 40: Parameters of SubscribeOnHistoryUpdateEvent

# 2.2.5.21. UnsubscribeOnHistoryUpdateEvent

# • Description

This callback allows the server application to unsubscribe a function from the history update event.

void UnsubscribeOnHistoryUpdateEvent(HistoryUpdateDataEventHandler del)

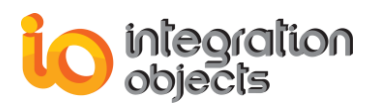

# • Parameters

The following table describes the parameters of the UnsubscribeOnHistoryUpdateEvent function.

| In/Out | Parameter | Description                                                      |
|--------|-----------|------------------------------------------------------------------|
| In     | Del       | The delegate that will unsubscribe from the corresponding event. |

Table 41: Parameters of UnsubscribeOnHistoryUpdateEvent

# 2.2.5.22. SubscribeOnCertificateValidationEvent

# • Description

This callback allows the server application to subscribe a function to the on certificate validation event.

void SubscribeOnCertificateValidationEvent(CertificateValidatorEventHandler del)

#### • Parameters

The following table describes the parameters of the SubscribeOnCertificateValidationEvent function.

| In/Out | Parameter | Description                                                  |
|--------|-----------|--------------------------------------------------------------|
| In     | Del       | The delegate that will subscribe to the corresponding event. |

#### Table 42: Parameters of SubscribeOnCertificateValidationEvent

# 2.2.5.23. UnsubscribeOnCertificateValidationEvent

# • Description

This callback allows the server application to unsubscribe a function from the on certificate validation event.

void UnsubscribeOnCertificateValidationEvent(CertificateValidatorEventHandler del)

# • Parameters

The following table describes the parameters of UnsubscribeOnCertificateValidationEvent function.

| In/Out | Parameter | Description |
|--------|-----------|-------------|
|--------|-----------|-------------|

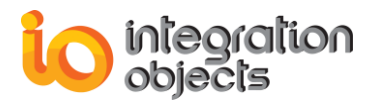

| Tabl | e 43: Parameters of U | nsubscribeOnCertificateValidationEvent      |
|------|-----------------------|---------------------------------------------|
| In   | Dei                   | corresponding event.                        |
| In   | Dol                   | The delegate that will unsubscribe from the |

# 2.2.5.24. SubscribeOnHistoryDeleteRaw

#### • Description

This callback allows the server application to subscribe a function to the history delete raw event.

void SubscribeOnHistoryDeleteRaw(HistoryDeleteRawEventHandler del)

#### • Parameters

The following table describes the parameters of the SubscribeOnHistoryDeleteRaw function.

| In/Out | Parameter            | Description                             |
|--------|----------------------|-----------------------------------------|
| In     | Del                  | The delegate that will subscribe to the |
|        |                      | corresponding event.                    |
|        | Table 11: Parameters | s of SubscribeOnHistoryDeletePaw        |

Table 44: Parameters of SubscribeOnHistoryDeleteRaw

# 2.2.5.25. UnsubscribeOnHistoryDeleteRaw

# • Description

This callback allows the server application to unsubscribe a function from the history delete raw event.

void UnsubscribeOnHistoryDeleteRaw(HistoryDeleteRawEventHandler del)

# • Parameters

The following table describes the parameters of the UnsubscribeOnHistoryDeleteRaw function.

| In/Out | Parameter | Description                                 |
|--------|-----------|---------------------------------------------|
| In     | Del       | The delegate that will unsubscribe from the |
|        |           | corresponding event.                        |

Table 45: Parameters of UnsubscribeOnHistoryDeleteRaw

# 2.2.6. Certificate Management

# 2.2.6.1. TrustCertificate

# • Description

This function trusts the certificate by adding it to the trusted certificate store of the OPC UA Server defined in its XML configuration file.

bool TrustCertificate(X509Certificate2 certToTrust, out string strError)

# Parameters

The following table describes the parameters of the TrustCertificate function.

| In/Out | Parameter     | Description                                                                                                    |
|--------|---------------|----------------------------------------------------------------------------------------------------|
| In     | certifToTrust | The certificate to be trusted.                                                                                 |
| Out    | strError      | If the operation fails, this function will return an error message. Otherwise, it will return an empty string. |

 Table 46: Parameters of TrustCertificate

# Returned results

| Return Code | Description                   |
|-------------|-------------------------------|
| True        | The operation was successful. |
| False       | The operation failed.         |

# Table 47: Returned Results of TrustCertificate

# 2.2.6.2. RejectCertificate

# • Description

This function rejects the certificate by adding it to the rejected certificate store of the OPC UA Client defined in its XML configuration file.

bool RejectCertificate(X509Certificate2 certToReject, out string strError)

# • Parameters

The following table describes the parameters of the RejectCertificate function.

| In/Out | Parameter | Description |
|--------|-----------|-------------|
|--------|-----------|-------------|

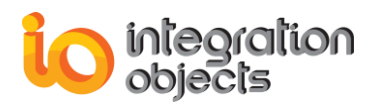

| In  | certifToReject | The certificate to be rejected.                                                                                      |
|-----|----------------|----------------------------------------------------------------------------------------------------|
| Out | strError       | If the operation fails, this function will<br>return an error message. Otherwise, it<br>will return an empty string. |

Table 48: Parameters of RejectCertificate

# • Returned results

| Return Code | Description                   |
|-------------|-------------------------------|
| True        | The operation was successful. |
| False       | The operation failed.         |

Table 49: Returned Results of RejectCertificate

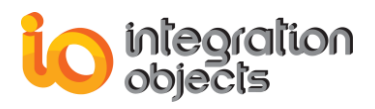

# 2.2.7. Delegates

# 2.2.7.1. SessionsEventsHandler

#### • Description

This function is used to receive session related events.

delegate void SessionsEventsHandler(Session session, SessionEventReason reason)

#### Parameters

The following table describes the parameters of the SessionsEventsHandler function.

| In/Out | Parameter | Description                    |
|--------|-----------|--------------------------------|
| In     | Session   | The session that was affected. |
| In     | Reason    | The reason.                    |

Table 50: Parameters of SessionsEventsHandler

# 2.2.7.2. SubscriptionsEventsHandler

#### • Description

This function is used to receive subscription related events.

delegate void SubscriptionsEventsHandler(Subscription subscription, bool deleted)

#### • Parameters

The following table describes the parameters of the SubscriptionsEventsHandler function.

| In/Out | Parameter    | Description                              |
|--------|--------------|------------------------------------------|
| In     | subscription | The subscription concerned by the event. |
| In     | Deleted      | True if the subscription was deleted.    |

Table 51: Parameters of SubscriptionsEventsHandler

# 2.2.7.3. WriteValueEventHandler

# • Description

This function is used to report the results of a write value operation.

delegate ServiceResult WriteValueEventHandler(ISystemContext context, NodeState node, NumericRange indexRange, QualifiedName dataEncoding, ref object value, ref StatusCode statusCode, ref DateTime timestamp)

• Parameters

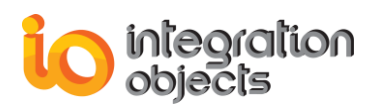

The following table describes the parameters of the WriteValueEventHandler function.

| In/Out | Parameter    | Description          |
|--------|--------------|----------------------|
| In     | Context      | The request context. |
| In     | Node         | The node.            |
| In     | indexRange   | The index range.     |
| In     | dataEncoding | The data encoding.   |
| In     | Value        | The value.           |
| In     | statusCode   | The code status.     |
| In     | Timestamp    | The time stamp.      |

# Table 52: Parameters of WriteValueEventHandler

#### Returned results

| Return Code | Description                                           |
|-------------|-------------------------------------------------------|
| Good        | The operation was successful.                         |
| Bad         | The operation failed.                                 |
| Uncertain   | The operation failed but no specific reason is known. |

Table 53: Returned Results of WriteValueEventHandler

# 2.2.7.4. ReadRawHDAEventHandler

# • Description

This function is used to report the results of a history read raw operation.

delegate void ReadRawHDAEventHandler(ReadRawModifiedDetails

ReadRawModifiedDetails, NodeHandle handle, out List<ReadHDAValuesResult> Results)

#### • Parameters

The following table describes the parameters of the ReadRawHDAEventHandler function.

| n/Out | Parameter | Description |
|-------|-----------|-------------|
|       |           |             |

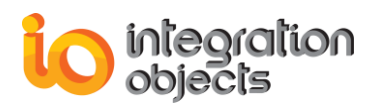

| In  | ReadRawModifiedDetails | The details concerning the history read raw operation. |
|-----|------------------------|--------------------------------------------------------|
| In  | Handle                 | The node handle                                        |
| Out | Results                | The list of returnedHDA values.                        |

Table 54: Parameters of ReadRawHDAEventHandle

# 2.2.7.5. ReadProcessedHDAEventHandler

# • Description

This function is used to report the results of a history read process operation.

delegate void ReadProcessedHDAEventHandler(ReadProcessedDetails details, NodeHandle

handle, out List<ReadHDAValuesResult> Results)

# Parameters

The following table describes the parameters of the ReadProcessedHDAEventHandler function.

| In/Out | Parameter            | Description                             |
|--------|----------------------|-----------------------------------------|
| In Re  | ReadProcessedDetails | The details concerning the history read |
|        |                      | process operation.                      |
| In     | Handle               | The node handle.                        |
| Out    | Results              | The list of returned HDA values.        |

Table 55: Parameters of ReadProcessedHDAEventHandler

# 2.2.7.6. ReadAtTimeHDAEventHandler

# • Description

This function is used to report the results of a history read at time operation.

delegate void ReadAtTimeHDAEventHandler(ReadAtTimeDetails details, NodeHandle handle,

out List<ReadHDAValuesResult> Results)

# • Parameters

The following table describes the parameters of the ReadAtTimeHDAEventHandler function.

| In/Out | Parameter | Description |
|--------|-----------|-------------|
|--------|-----------|-------------|

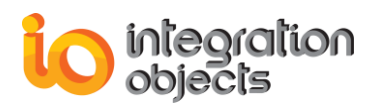

| In  | Details | The details concerning the read at time operation |
|-----|---------|---------------------------------------------------|
| In  | Handle  | The node handle.                                  |
| Out | Results | The list of returned HDA values.                  |

 Table 56: Parameters of ReadAtTimeHDAEventHandler

# 2.2.7.7. DeleteAtTimeHDAEventHandler

# • Description

This function is used to report the results of a history delete at time operation.

delegate void DeleteAtTimeHDAEventHandler(IList<DeleteAtTimeDetails> details,

NodeHandle handle)

# • Parameters

The following table describes the parameters of the DeleteAtTimeHDAEventHandler function.

| In/Out | Parameter | Description                                       |
|--------|-----------|---------------------------------------------------|
| In     | Details   | The details concerning the read At time operation |
| In     | Handle    | The node handle.                                  |

Table 57: Parameters of DeleteAtTimeHDAEventHandler

# 2.2.7.8. CallMethodEventHandler

# • Description

This delegate is called to invoke the method.

delegate void CallMethodEventHandler(IList<object> inputArguments, out VariantCollection

#### outputArguments)

# • Parameters

The following table describes the parameters of the CallMethodEventHandler function.

| In/Out | Parameter                           | Description           |
|--------|-------------------------------------|-----------------------|
| In     | inputArguments                      | The input arguments   |
| Out    | VariantCollection<br>outputArgument | The output arguments. |

#### Table 58: Parameters of CallMethodEventHandler

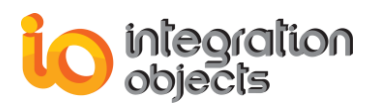

# 2.2.7.9. CertificateValidatorEventHandler

# Description

This function is used to validate a certificate operation.

delegate void CertificateValidatorEventHandler(CertificateValidator validator,

CertificateValidationEventArgs e)

#### • Parameters

The following table describes the parameters of the CertificateValidatorEventHandler function.

| In/Out | Parameter | Description    |
|--------|-----------|----------------|
| In     | Validator | The validator. |
| In     | е         | The event.     |

 Table 59: Parameters of CertificateValidatorEventHandler

# 2.2.7.10. HistoryUpdateDataEventHandler

#### • Description

This function is used to report the results of a history update data operation.

delegate void HistoryUpdateDataEventHandler(UpdateDataDetails DataToBeUpdated,

NodeHandle handle)

# • Parameters

The following table describes the parameters of the HistoryUpdateDataEventHandler function.

| In/Out | Parameter       | Description                                    |
|--------|-----------------|------------------------------------------------|
| In     | DataToBeUpdated | The details concerning the history update data |
| In     | Handle          | The node handle.                               |

Table 60: Parameters of HistoryUpdateDataEventHandler

# 2.2.7.11. HistoryDeleteRawEventHandler

# • Description

This function is used to report the results of a history delete raw operation.

delegate void HistoryDeleteRawEventHandler(DeleteRawModifiedDetails details, NodeHandle

handle)

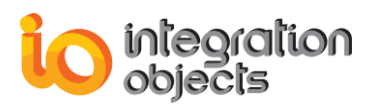

# • Parameters

The following table describes the parameters of the HistoryDeleteRawEventHandler function.

| In/Out | Parameter | Description                                              |
|--------|-----------|----------------------------------------------------------|
| In     | Details   | The details concerning the history delete raw operation. |
| In     | Handle    | The node handle.                                         |

Table 61: Parameters of HistoryDeleteRawEventHandler

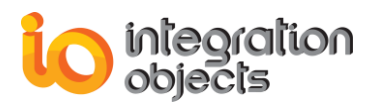

# 3. Folder Class

# 3.1. Constructor

# • Description

This constructor defines a new object of the Folder class.

public Folder (string Path, string Name)

# • Parameters

The following table describes the parameters of the Folder class:

| In/Out | Parameter | Description             |
|--------|-----------|-------------------------|
| In     | Path      | The path to the folder. |
| In     | Name      | The name of the folder. |

 Table 62: Parameters of Folder Constructor

# 4. Variable Class

# 4.1. Constructor

# • Description

This constructor defines a new object of the Variable class.

public Variable (string Path, string Name, Nodeld DataType, int ValueRank)

# • Parameters

The following table describes the parameters of the Variable constructor:

| In/Out | Parameter | Description                                                                             |
|--------|-----------|-----------------------------------------------------------------------------------------|
| In     | Path      | The path to the variable.                                                               |
| In     | Name      | The name of the variable.                                                               |
| In     | DataType  | The data type of the node identifier.                                                   |
| In     | ValueRank | Indicates whether the DataType is<br>an array and how many dimensions<br>the array has. |

#### Table 63: Parameters of Variable Constructor

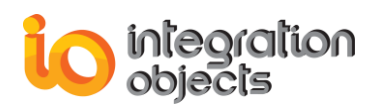

# 4.2. Functions

# • Description

This function updates the variable items.

bool Updateltem (UAServerManager manager, object value, DateTime TimeStamp,

StatusCode statusCode, out string strError)

# • Parameters

The following table describes the parameters of the UpdateItem function.

| In/Out | Parameter  | Description                                                                                                    |
|--------|------------|----------------------------------------------------------------------------------------------------|
| In     | Manager    | The UA server manager to be updated.                                                                                |
| In     | Value      | The object value to be updated.                                                                                     |
| In     | TimeStamp  | The time stamp to be updated.                                                                                       |
| In     | statusCode | The status code to be updated.                                                                                      |
| Out    | strError   | If the operation fails, this function will<br>return an error message. Otherwise,<br>it will return an empty string |

Table 64: Parameters of Updateltem

# Returned results

| Return Code | Description                   |
|-------------|-------------------------------|
| True        | The operation was successful. |
| False       | The operation failed.         |

Table 65: Returned Results of Updateltem

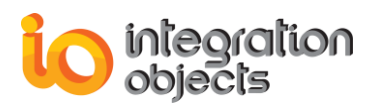

# 5. Method Class

# 5.1. Constructor

# • Description

This constructor defines a new object of the Method class.

public Method(string path, string name, List<Argument> IstInputArguments, List<Argument> IstOutputArguments, CallMethodEventHandler delMethodCall)

# • Parameters

The following table describes the parameters of the Method constructor.

| In/Out | Parameter          | Description                                    |
|--------|--------------------|------------------------------------------------|
| In     | Path               | The path to the method.                        |
| In     | Name               | The name of the method.                        |
| In     | IstInputArguments  | List of input argument.                        |
| In     | IstOutputArguments | List of output argument.                       |
| In     | delMethodCall      | The delegate of the call method event handler. |

Table 66: Parameters of Method Constructor

# 5.2. Functions

# 5.2.1. ExecuteMethod

# • Description

This function executes the methods.

void ExecuteMethod (IList<object> inputArguments, out VariantCollection outputArguments)

# • Parameters

The following table describes the parameters of the UpdateItem function.

| In/Out | Parameter      | Description                               |
|--------|----------------|-------------------------------------------|
| In     | inputArguments | The list of input arguments of the method |

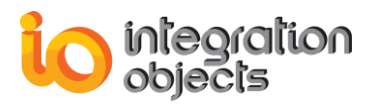

| Out | outputArguments | The list of output arguments of the method |
|-----|-----------------|--------------------------------------------|
| Out | outputArguments | method                                     |
|     |                 | mounou                                     |

Table 67: Parameters of Updateltem

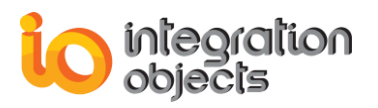

# USING OPC UA SAMPLE SERVERS

This chapter describes the steps on how to use the OPC UA sample servers available within the OPC UA Server Toolkit installation folder:

- OPC UA Sample Server C#, which is a GUI application developed in C# .NET, provided in both 32 and 64 bit versions.
- OPC UA Sample Server VB, which is a Windows service sample developed in VB .NET, provided in both 32 and 64 bit versions.

# 1. OPC UA Sample Server C#

Run the OPC UA Sample Server executable using an administrator account and you will get a message indicating that the server started successfully if your license is valid.

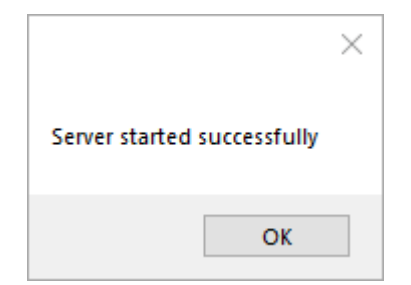

Figure 19: Run the OPC UA Sample Server

The OPC UA Server user interface will then be displayed. This interfaces displays:

- The server endpoint URLs,
- The number of sessions currently open,
- The number of subscriptions currently established
- The current status (running, shutdown etc.)
- And the current time and the total number of sessions, subscriptions, and displayed items.

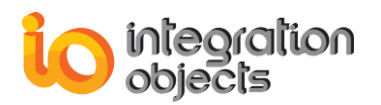

| 🖳 Inte   | gration Object | ts' OPC UA Sample | Server    |          |   |          |              |         |      |           | _ | × |
|----------|----------------|-------------------|-----------|----------|---|----------|--------------|---------|------|-----------|---|---|
| Server E | ndpoint URLs   | I                 |           |          |   |          |              |         |      | ~         |   |   |
|          | SessionId      |                   |           | Name     |   |          |              |         | User |           |   |   |
|          |                |                   |           |          |   |          |              |         |      |           |   |   |
|          |                |                   |           |          |   |          |              |         |      |           |   |   |
|          |                |                   |           |          |   |          |              |         |      |           |   |   |
|          |                |                   |           |          |   |          |              |         |      |           |   |   |
|          |                |                   |           |          |   |          |              |         |      |           |   |   |
|          |                |                   |           |          |   |          |              |         |      |           |   |   |
|          |                |                   |           |          |   |          |              |         |      |           |   |   |
|          | SessionId      |                   | Subscript | tionId   |   |          | Publishingli | nterval |      | ItemCount |   |   |
|          |                |                   |           |          |   |          |              |         |      |           |   |   |
|          |                |                   |           |          |   |          |              |         |      |           |   |   |
|          |                |                   |           |          |   |          |              |         |      |           |   |   |
|          |                |                   |           |          |   |          |              |         |      |           |   |   |
| Status   | Running        | Current Time      | 11:34:03  | Sessions | 0 | Subscrip | otions (     | ) Items | 0    |           |   |   |

Figure 20: OPC UA Sample Server User Interface

The OPC UA Sample Server can be accessed on the two endpoints that are available from the Server Endpoint URLs dropdown list, as illustrated below:

| 🔡 Int    | egration Objec | ts' OPC UA Sample   | Server           |          |                    |   |           | - | × |
|----------|----------------|---------------------|------------------|----------|--------------------|---|-----------|---|---|
| Server E | Endpoint URLs  |                     | 540/0 1 0        |          |                    |   | ~         |   |   |
|          | SessionId      | https://dev170:6254 | 9/SampleServer/  |          |                    |   |           |   |   |
|          |                |                     |                  |          |                    |   |           |   |   |
|          |                |                     |                  |          |                    |   |           |   |   |
|          |                |                     |                  |          |                    |   |           |   |   |
|          |                |                     |                  |          |                    |   |           |   |   |
|          |                |                     |                  |          |                    |   |           |   |   |
|          |                |                     |                  |          |                    |   |           |   |   |
|          |                |                     |                  |          |                    |   |           |   |   |
|          | SessionId      |                     | SubscriptionId   |          | PublishingInterval |   | ItemCount |   |   |
|          |                |                     |                  |          |                    |   |           |   |   |
|          |                |                     |                  |          |                    |   |           |   |   |
|          |                |                     |                  |          |                    |   |           |   |   |
|          |                |                     |                  |          |                    |   |           |   |   |
| Status   | s Running      | Current Time        | 12:13:49 Session | ns 0 Sub | scriptions 0 Items | 0 |           |   |   |

#### Figure 21: OPC UA Server Endpoints URLs

Simply copy one of the server endpoints and then paste it into an OPC UA Client to establish a connection with the OPC UA Sample Server. Once you are connected, a session is opened. This session provides the related state information: sessionId, name and user.

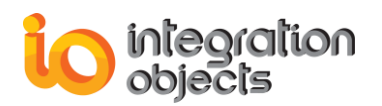

| 🖳 Int  | tegration Objects' OPC UA Sample Sen | ver                |                             |           | _ | × |
|--------|--------------------------------------|--------------------|-----------------------------|-----------|---|---|
| Server | Endpoint URLs opc.tcp://dev170:62548 | //SampleServer     |                             | ~         | ] |   |
|        | SessionId                            | Name               |                             | User      |   |   |
| •      | ns=5;i=654245900                     | Session0           |                             | Anonymous |   |   |
|        |                                      |                    |                             |           |   |   |
|        |                                      |                    |                             |           |   |   |
|        |                                      |                    |                             |           |   |   |
|        |                                      |                    |                             |           |   |   |
|        |                                      |                    |                             |           |   |   |
|        |                                      |                    |                             |           |   |   |
|        |                                      |                    |                             |           |   |   |
|        | SessionId                            | SubscriptionId     | PublishingInterval          | ItemCount |   |   |
|        |                                      |                    |                             |           |   |   |
|        |                                      |                    |                             |           |   |   |
|        |                                      |                    |                             |           |   |   |
|        |                                      |                    |                             |           |   |   |
| Statu  | e Running Current Time 11            | 0.14.25 Sessions 0 | ) Subscriptions () Itoms () |           |   |   |
| Statu  | S Running Current IIme 12            | 2.14.20 50551005 0 | Subscriptions 0 items 0     |           |   |   |

Figure 22: Connection Established from an OPC UA Client

Then, use your OPC UA client to establish a subscription with the server. The server provides the related state information of the subscription as shown in the figure below.

| 🔡 In    | tegration Objects' OPC UA Sample Serv | ver                       |                    |          |           | _ | × |
|---------|---------------------------------------|---------------------------|--------------------|----------|-----------|---|---|
| Server  | Endpoint URLs opc.tcp://dev170:62548  | /SampleServer             |                    |          | ~         |   |   |
|         | SessionId                             | Name                      | l                  | User     |           |   |   |
| •       | ns=5;i=654245900                      | Session0                  | A                  | nonymous |           |   |   |
|         |                                       |                           |                    |          |           |   |   |
|         |                                       |                           |                    |          |           |   |   |
|         |                                       |                           |                    |          |           |   |   |
|         |                                       |                           |                    |          |           |   |   |
|         |                                       |                           |                    |          |           |   |   |
|         |                                       |                           |                    |          |           |   |   |
|         |                                       |                           |                    |          |           |   |   |
|         | SessionId                             | SubscriptionId            | PublishingInterval |          | ItemCount |   |   |
| •       | ns=5;i=351952706                      | 1                         | 1000               |          | 2         |   |   |
|         |                                       |                           |                    |          |           |   |   |
|         |                                       |                           |                    |          |           |   |   |
|         |                                       |                           |                    |          |           |   |   |
| Charles | - Duranian Oursent Time 10            |                           | intinue O ltours O |          |           |   |   |
| Statu   | s Running Current Time 12             | 2:14:25 Sessions U Subscr | iptions 0 Items 0  |          |           |   |   |

Figure 23: Subscriptions and Monitored Items

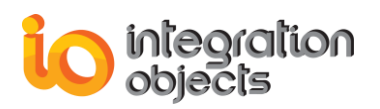

# 2. OPC UA Sample Service VB

With the OPC UA Server Toolkit installation, an OPC UA Sample service will be installed automatically according to your machine architecture (x86 or x64)

To run the OPC UA Sample Server Service:

- Open Task manager
- Go to Services
- Then, locate the "Integration Objects' OPC UA Sample Server Service" service and right click on it
- Select start from the displayed menu

| 🔍 Services                           |                                |                                                                                             |                                                                              |                                                                                                    |                    | -                                            | - 🗆                                       | ×    |
|--------------------------------------|--------------------------------|---------------------------------------------------------------------------------------------|------------------------------------------------------------------------------|----------------------------------------------------------------------------------------------------|--------------------|----------------------------------------------|-------------------------------------------|------|
| File Action View Help                |                                |                                                                                             |                                                                              |                                                                                                    |                    |                                              |                                           |      |
| ♦ ♦                                  |                                |                                                                                             |                                                                              |                                                                                                    |                    |                                              |                                           |      |
| Services (Local) Service             | es (Local)                     |                                                                                             |                                                                              |                                                                                                    |                    |                                              |                                           |      |
| Integration<br>Server Server         | Objects' OPC UA Sample<br>rice | Name                                                                                        | ervice                                                                       | Description<br>The Intel(R) PROSet Monitoring Service actively                                                                                                    | Status             | Startup Type<br>Disabled                     | Log On As<br>Local Syste                  | ^    |
| <u>Start</u> the sen<br>Description: | vice                           | Intel(R) Management and Sec<br>Intel(R) HD Graphics Control                                 | curity Application Lo<br>Panel Service<br>Loader Host Interfa<br>ECI Service | Intel(R) Management and Security Application Lo<br>Service for Intel(R) HD Graphics Control Panel<br>Intel(R) Dynamic Application Loader Host Interfa<br>Intel(R) Context Protection HECL Service - enable |                    | Disabled<br>Disabled<br>Disabled<br>Disabled | Local Syste<br>Local Syste                | <br> |
| Integration (<br>Server Servic       | Objects' OPC UA Sample<br>e    | Intel(R) Content Protection H Intel(R) Content Protection H Intel(R) Capability Licensing S | DCP Service<br>Service TCP IP Interf                                         | Intel(R) Content Protection HDCP Service - enable<br>Version: 1.45.447.1                                                                                                    |                    | Disabled<br>Disabled                         | Local Syste<br>Local Syste                |      |
|                                      |                                | Integration Objects' Industria                                                              | Start<br>Stop                                                                | ice for publishing OPC UA data to Azure IoT<br>cts other Infrared devices that are in range an                                                                                                    | Starting           | Disabled<br>Manual                           | Local Syste<br>Local Syste                |      |
|                                      |                                | (), IKE and AuthIP IPsec Keying<br>(), IIS Admin Service<br>(), Hyper-V Volume Shadow Co    | Pause<br>Resume<br>Restart                                                   | KEEXT service hosts the Internet Key Exchan<br>ples this server to administer the IIS metabase<br>rdinates the communications that are require                                                             | Running<br>Running | Automatic (T<br>Automatic<br>Manual (Trig    | Local Syste<br>Local Syste<br>Local Syste |      |
|                                      |                                | Arrow Hyper-V Virtual Machine Ma<br>Arrow Time Synchronization                              | All Tasks                                                                    | agement service for Hyper-V, provides servic<br>hronizes the system time of this virtual mach                                                                                                    | Running            | Automatic<br>Manual (Trig                    | Local Syste<br>Local Servio               | ce   |
|                                      |                                | Apper-V Remote Desktop Vir                                                                  | Refresh                                                                      | ides a platform for communication between<br>ides a mechanism to manage virtual machin                                                                                                    |                    | Manual (Trig<br>Manual (Trig                 | Local Syste<br>Local Syste                |      |
| Extended A                           | Standard /                     | Ritten Viller Commune Com                                                                   | Properties<br>Help                                                           | idea anna a tha anna ina Mindana Cantaina.                                                                                                    | D                  | Manual (Taia                                 | 1 1 C                                     | ~    |

Figure 24: Start the OPC UA Sample Server Service

You can locate the Endpoints URLs of the OPC UA Sample Server Service in the "SampleServer.config" file

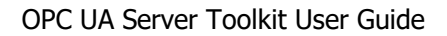

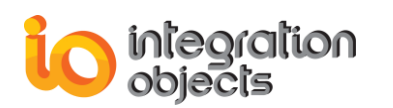

| <pre>2xml version="1.0" encoding="mtf-8" 2&gt;</pre>                                             |
|--------------------------------------------------------------------------------------------------|
| <pre><applicationconfiguration< pre=""></applicationconfiguration<></pre>                        |
| <pre>xmlns:xsi="http://www.w3.org/2001/XMLSchema-instance"</pre>                                 |
| <pre>xmlns:ua="http://opefoundation.org/UA/2008/02/Types.xsd"</pre>                              |
| <pre>xmlns="http://opefoundation.org/UA/SDK/Configuration.xsd"</pre>                             |
| >                                                                                                |
| <applicationname>Integration Objects Sample Server</applicationname>                             |
| <applicationuri>urn:localhost:UA:SampleServer</applicationuri>                                   |
| <producturi>http://integrationobjects.com/SampleServer</producturi>                              |
| <applicationtype>Server_0</applicationtype>                                                      |
|                                                                                                  |
| <securityconfiguration></securityconfiguration>                                                  |
| <transportconfigurations></transportconfigurations>                                              |
| <transportquotas></transportquotas>                                                              |
| <serverconfiguration></serverconfiguration>                                                      |
| <baseaddresses></baseaddresses>                                                                  |
| <ua:string><u>https://localhost:62549/SampleServer</u></ua:string>                               |
| <ua:string>opc.<u>tcp://localhost:62548/SampleServer</u></ua:string>                             |
|                                                                                                  |
| <securitypolicies></securitypolicies>                                                            |
| <serversecuritypolicy></serversecuritypolicy>                                                    |
| <serversecuritypolicy></serversecuritypolicy>                                                    |
| <serversecuritypolicy></serversecuritypolicy>                                                    |
| <securitymode>SignAndEncrypt_3</securitymode>                                                    |
| <securitypolicyuri>http://opcfoundation.org/UA/SecurityPolicy#Basic256Sha256</securitypolicyuri> |
|                                                                                                  |
|                                                                                                  |
|                                                                                                  |

Figure 25 : XML Configuration File

Copy one of the Endpoint URLs and then paste it into your OPC UA Client to establish a connection with the OPC UA Sample Server Service.

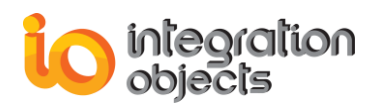

# **TOOLKIT TRACING CAPABLITIES**

The toolkit provides tracing capabilities. Developers can record the toolkit errors and debugging information in a log file named **OPCUAServerToolkitLog.LOG**. If difficulties occur with the toolkit, the log file can be extremely valuable for troubleshooting.

This log file is generated at start-up where the server executable file is located. The toolkit incorporates a configuration file Config.ini that includes several logging parameters. All these parameters have default settings and can be changed at start-up by editing the configuration file.

To change this configuration file:

1. Open the Config.ini file using a text editor.

| Log Setting     | Description                                                                                                    | Default Value |
|-----------------|----------------------------------------------------------------------------------------------------|---------------|
| AutoAppend      | Set to true to continue writing log<br>messages in the original log file or to false<br>to create a new file.                                                                                         | True          |
| BufferSize      | The maximum number of messages to be<br>stored in the runtime memory before<br>launching a write action into the hard disk.<br>The specified value must be greater than<br>100.                       | 100           |
| LogFileMaxSize  | The maximum size of the log file                                                                                                    | 10 MB         |
| MaximumFiles    | Set to 0 means that log files will be created in an unlimited way.                                                                                                    | 0             |
| AutoSaveTimeOut | The time to wait to read all messages from<br>the buffer and write it on hard disk, the<br>minimum value is 10s.                                                                                      | 10            |
| Level           | <ul> <li>There are five log levels:</li> <li>1. Control: Logs only control messages generated by the toolkit.</li> <li>2. Error: Logs error and control messages generated by the toolkit.</li> </ul> | Error         |

2. Edit any of the parameters listed in the following tables:

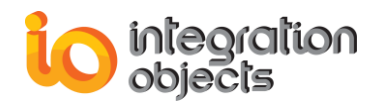

| <ol> <li>Warning: Logs warning, error and<br/>control messages generated by<br/>toolkit.</li> </ol>                                                                                                    |  |
|----------------------------------------------------------------------------------------------------|--|
| <ol> <li>Inform: Logs information, warning,<br/>error and control messages<br/>generated by the toolkit.</li> </ol>                                                                                                    |  |
| <ol> <li>Debug: Logs all messages<br/>generated by the toolkit.</li> </ol>                                                                                                    |  |
| The higher the log level, the more<br>information are recorded. We recommend<br>using level "Control" for a better<br>performance of the application. The other<br>levels are dedicated for troubleshooting<br>purposes. |  |

Table 68: Log Settings

3. Save the file and restart your server application for the log settings for changes to take effect.

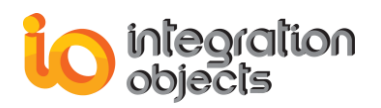

# TROUBLESHOOTING

# Case 1: Unable to register the UA Server

If you are using an evaluation license, first check the license validity using the License Status tool. You can start this tool from the startup menu as illustrated below:

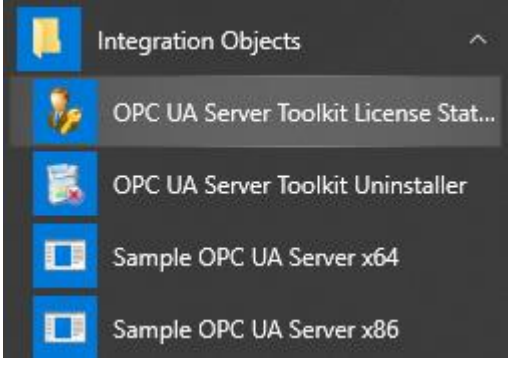

Figure 26: OPC UA Server Toolkit Start Menu

If the License Status tool shows that the demo expired and you want to activate your license using an already purchased full license, follow the steps below:

- 1. Uninstall the OPC UA Server Toolkit.
- 2. Install OPC UA Server Toolkit using an administrator account in your licensed development machine.
- 3. When prompted, select the "Full version" option in the Setup Type dialog.

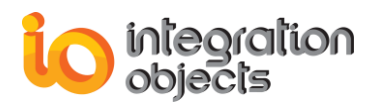

| Integration Objects' OPC UA Server Toolkit      | InstallShield Wizard                                                                                                    | ×   |
|-------------------------------------------------|----------------------------------------------------------------------------------------------------|-----|
| Setup Type<br>Select the setup type to install. |                                                                                                    |     |
| Pleas<br>• F<br>• D<br>• D<br>• D               | e select a setup type.<br>II<br>This installation is intended for a licensed development machine.<br>emo<br>This installation is intended for a demonstration machine. |     |
| InstallShield                                   | < <u>B</u> ack <u>N</u> ext > Can                                                                                                    | cel |

Figure 27: Select Type Dialog

4. Copy and send the User ID to the sales team {sales@integrationobjects.com} so they can generate the activation code for you.

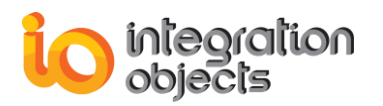

| Integration Objects' OPC UA Serv            | er Toolkit - InstallShield | Wizard                                      | ×            |
|---------------------------------------------|----------------------------|---------------------------------------------|--------------|
| License Activation<br>Enter requested data. |                            |                                             |              |
|                                             | Insert your activation     | code                                        |              |
|                                             | User ID                    | 67EABF226F4AB6A0D02DD59189E724C04C717767850 | 32CCC6C0EEAD |
|                                             | Activation Code            |                                             |              |
| InstallShield                               |                            | < <u>B</u> ack Next >                       | Cancel       |

Figure 28: License Activation Dialog

5. Enter the received code in the **Activation Code** field and click the **Next** button.

# Case 2: "This is not a development machine" Error Message

Given that the OPC UA Server Toolkit is licensed per development machine, make sure you are developing your application in the machine having the OPC UA Server Toolkit installed otherwise you will be encountered with the following error message in the log file : "**This is not a development machine**".

# Case 3: "This is not a valid license" Error Message

When you run your server application, the following error message is displayed in the log file : **"This is not a valid license**".
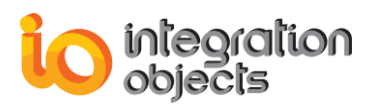

Open the license status tool and check the license status to verify that the license is valid.

Else, If you are running your application using a full runtime version of the OPC UA Server Toolkit, make sure that the OPC UA Server Toolkit is not installed as a demo version in the deployment machine. If it is the case, you will need to uninstall it.

Also make sure the application deployment folder contains the following files:

- The application executable and any other custom depending assembly.
- The UA XML configuration file (XXXX.Config.xml, where XXXX is the name of your OPC UA server application).
- o Config.ini.
- IntegrationObjects.Logger.SDK.dll.
- o IntegrationObjects.Opc.Ua.Server.Toolkit.dll.
- IntegrationObjects.Opc.Ua.Server.dll.
- IntegrationObjects.Opc.Ua.Core.dll.
- o IntegrationObjects.Opc.Ua.Configuration.dll.
- o IntegrationObjects.Opc.Ua.Utilities.dll
- o libuv.dll
- o License.dll.
- o libuv.dllBouncyCastle.Crypto.dll.
- o Microsoft.AspNetCore.Hosting.Abstractions.dll.
- Microsoft.AspNetCore.Hosting.dll.
- Microsoft.AspNetCore.Hosting.Server.Abstractions.dll.
- Microsoft.AspNetCore.Http.Abstractions.dll.
- Microsoft.AspNetCore.Http.dll.
- Microsoft.AspNetCore.Http.Features.dll.
- o Microsoft.AspNetCore.Server.Kestrel.dll.
- Microsoft.AspNetCore.Server.Kestrel.Https.dll.
- Microsoft.AspNetCore.WebUtilities.dll.
- Microsoft.Extensions.Configuration.Abstractions.dll.
- Microsoft.Extensions.Configuration.dll.
- o Microsoft.Extensions.Configuration.EnvironmentVariables.dll.

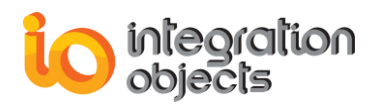

- Microsoft.Extensions.DependencyInjection.Abstractions.dll.
- o Microsoft.Extensions.DependencyInjection.dll.
- o Microsoft.Extensions.FileProviders.Abstractions.dll.
- o Microsoft.Extensions.FileProviders.Physical.dll.
- Microsoft.Extensions.FileSystemGlobbing.dll.
- o Microsoft.Extensions.Logging.Abstractions.dll.
- Microsoft.Extensions.Logging.dll.
- o Microsoft.Extensions.ObjectPool.dll.
- Microsoft.Extensions.Options.dll.
- o Microsoft.Extensions.PlatformAbstractions.dll.
- Microsoft.Extensions.Primitives.dll.
- o Microsoft.Net.Http.Headers.dll.
- Newtonsoft.Json.dll.
- o System.Buffers.dll.
- o System.Collections.Immutable.dll.
- System.Diagnostics.DiagnosticSource.dll.
- System.Numerics.Vectors.dll.
- System.Reflection.Metadata.dll.
- System.Runtime.CompilerServices.Unsafe.dll.
- o System.Runtime.InteropServices.RuntimeInformation.dll.
- System.Text.Encodings.Web.dll.
- System.Threading.Tasks.Extensions.dll.

#### Case 4: I Sent the User ID to Integration Objects. Can I Close the Setup Program Now?

You can close the setup program. The user ID will not change the next time you run the setup. Once you receive the activation code, go through the installation procedure using an administrator account and enter the provided code.

## Case 5: Do I Need to Buy a Third Party Library to Be Able to Use This Toolkit?

No. The only license to be activated is the OPC UA Server Toolkit license in your development machine.

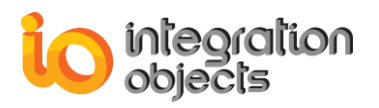

# Case 6: By Purchasing the Rights to the OPC UA Server Toolkit, Are We Entitled to Install the Library Only on 1 Machine?

The OPC UA Server Toolkit is licensed per development machine. Meaning, one license can be installed on a single development machine. With respect to runtime, you can deliver as many as you want for free.

## Case 7: Is it Possible to Integrate the Library with Windows Service?

Yes, you can use the OPC UA Server Toolkit to develop your application as Windows service.

## Case 8: Does the OPC UA Server Toolkit Support 64-bit?

The OPC UA Server Toolkit supports 64 bit and 32 bit applications.

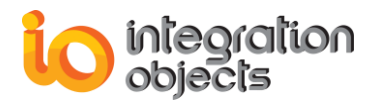

For additional information on this guide, questions or problems to report, please contact:

## Offices

Americas: +1 713 609 9208
Europe-Africa-Middle East: +216 71 195 360

### Email

- Support Services: customerservice@integrationobjects.com
- Sales:sales@integrationobjects.com

To find out how you can benefit from other Integration Objects' products and custom-designed solutions, please visit our website <u>www.integrationobjects.com</u>